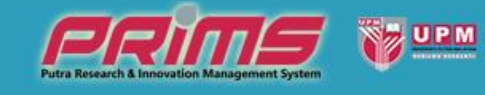

#### PUTRA RESEARCH & INNOVATION MANAGEMENT SYSTEM

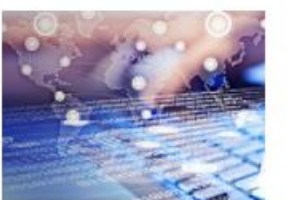

PORTAL PENYELIDIK

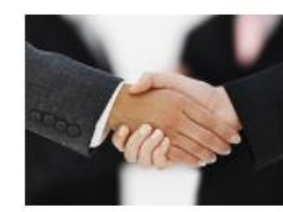

PERJANJIAN PENYELIDIKAN

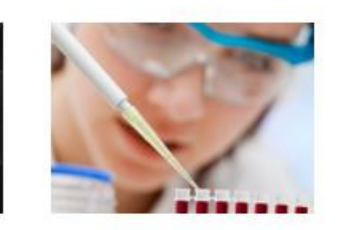

GERAN PENYELIDIKAN

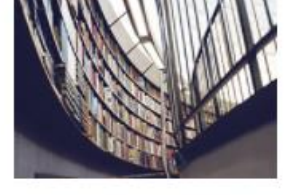

PENGURUSAN

ILMU

LAPORAN & STATISTIK

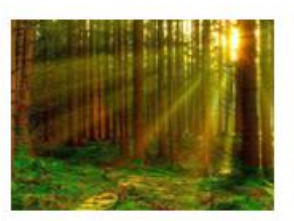

UPMIP

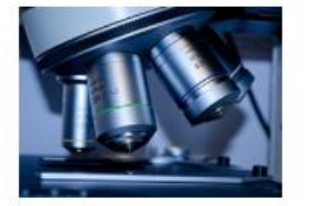

CEMS

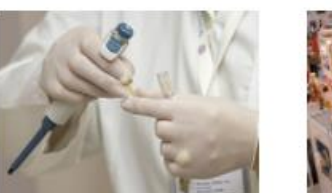

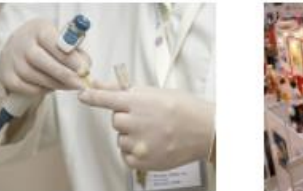

POSTDOC

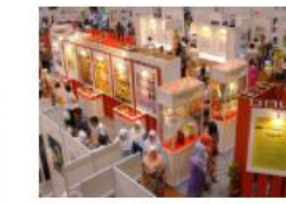

PAMERAN PENYELIDIKAN

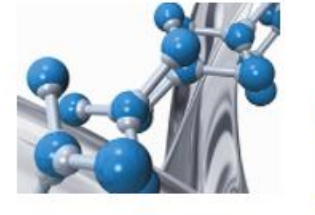

KOMERSIAL

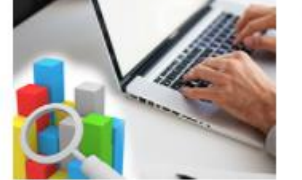

**KEPAKARAN** PENYELIDIK

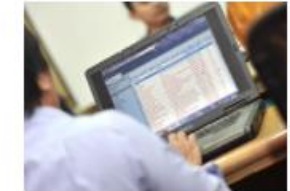

PENGURUSAN ADMIN

PEJABAT TIMBALAN NAIB CANSELOR (PENYELIDIKAN & INOVASI), Universiti Putra Malaysia 43400 Serdang, Selangor, Malaysia. Tel: 0397691253/1615/1623/1638 / Faks: 0397691646 / Emel: bgp.rmc@upm.edu.my | km@upm.edu.my / PRiMS © 2017

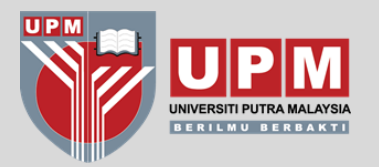

# STRUKTUR MODUL GERAN

Modul Geran terdiri daripada 4 modul utama iaitu:

#### a. MODUL PENDAFTARAN

- Untuk pendaftaran projek yang dibiayai oleh geran penyelidikan luar UPM
- Geran KPT (cth FRGS, PRGS, LRGS, TRGS)
- Geran GIPP CADE, KTGS CADE, Geran Fakulti
- Geran Sektor Awam lain (akaun amanah)
- Geran Swasta / Industri
- Geran Antarabangsa

#### b. MODUL PERMOHONAN

 Dikhaskan untuk Geran UPM yang diterajui oleh RMC sahaja (Geran Putra, *matching grant,* Geran Isu Semasa)

#### c. MODUL PENILAIAN

- Dikhaskan untuk Geran UPM sahaja (Geran Putra, *mataching grant,* Geran Isu Semasa)
- Masih belum diaktifkan setakat ini.

#### d. MODUL PEMANTAUAN

- Pemantauan semua jenis geran
- Masih belum diaktifkan setakat ini.

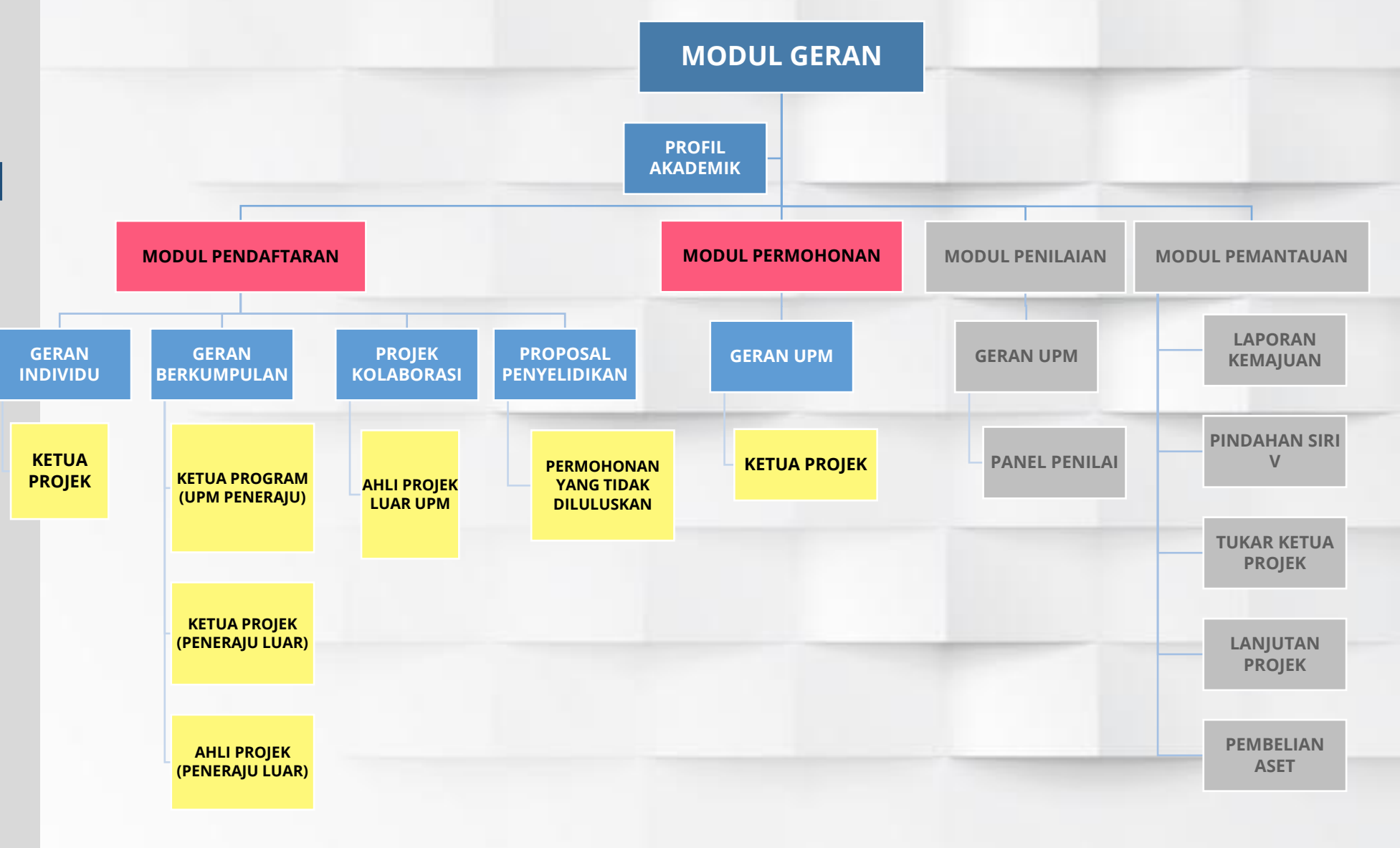

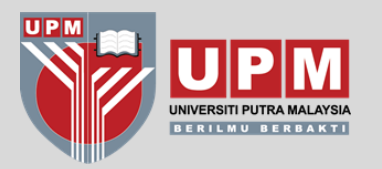

# TATACARA PENDAFTARAN PROJEK GERAN INDIVIDU

\*CONTOH JENIS GERAN : FRGS, PRGS, SMARTFUND, ICF MOSTI, **GIPP, KTGS**, GERAN SEKTOR AWAM LAIN, GERAN SWASTA, GERAN ANTARABANGSA

(ADA TERIMAAN DANA KE UPM & NO PUSAT KOS)

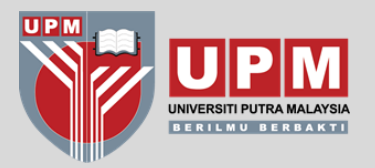

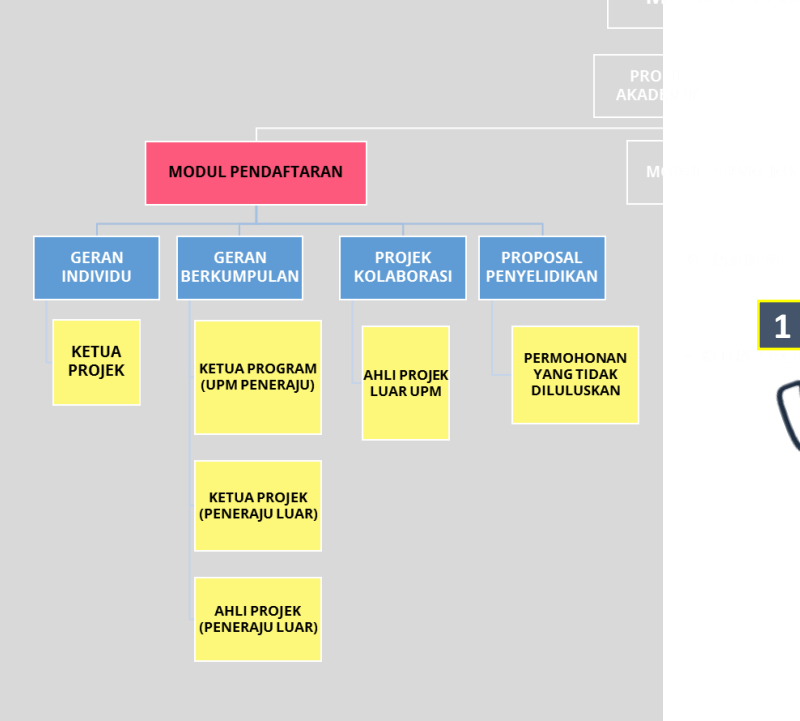

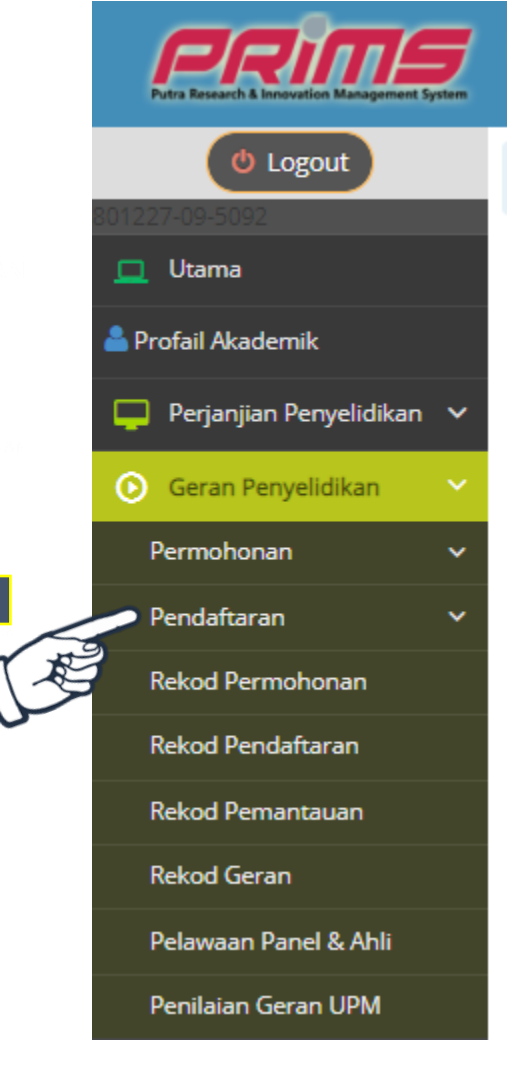

VIII Portal Penyelidik

Q YUSHAIDA BINTI YUSOF > PERANAN :ADMIN > PUSAT PENGURUSAN PENYELIDIKAN

#### Profail Akademik

| Pegawai Akademik                     | YUSHAIDA BINTI YUSOF                                             |
|--------------------------------------|------------------------------------------------------------------|
| Sapaan                               | PUAN                                                             |
| Gelaran Jawatan                      | PEGAWAI PENYELIDIK                                               |
| Gred                                 | Q48                                                              |
| Nama Pusat Tanggungjawab<br>(Hakiki) | PUSAT PENGURUSAN PENYELIDIKAN<br>[PUSAT PENGURUSAN PENYELIDIKAN] |
| No Telefon                           | 017-2937871                                                      |
| Alamat Email                         | yushaida@upm.edu.my                                              |
|                                      |                                                                  |

# Klik pada "PENDAFTARAN"

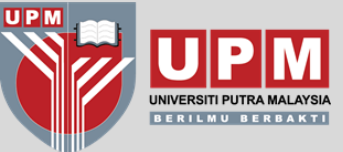

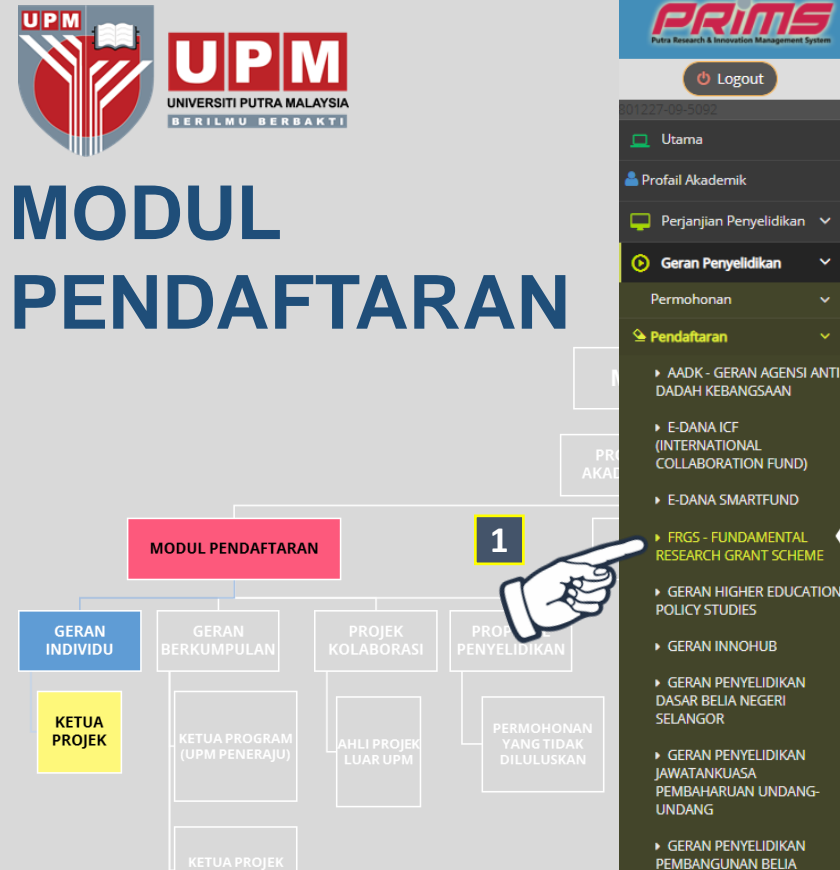

MALAYSIA GERAN SCIENCEFU GIPP - GRANT FOR RESEARCH IN TEACH

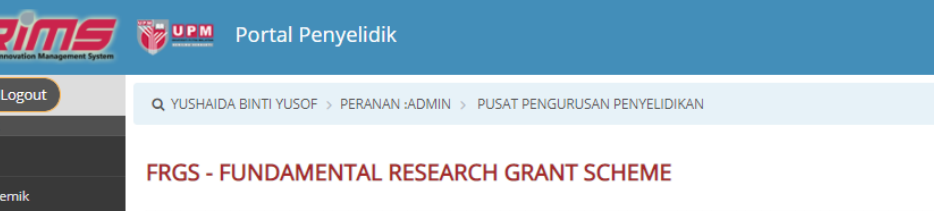

| Info Penyelidikan O Ahli Pelajar Siswazah Rekod Milestone | erbelanjaan Dokumen Upload                    |                                  |
|-----------------------------------------------------------|-----------------------------------------------|----------------------------------|
| Mar Sketua projek                                         |                                               |                                  |
| Nama Ketua Projek                                         | YUSHAIDA BINTI YUSOF                          |                                  |
| No Kad Pengenalan / Passport                              |                                               |                                  |
| No Staf                                                   | J                                             | ika Bidang tiada dalam           |
| Jawatan                                                   | PEGAWAI PENYELIDIK                            | enarai, mohon nilih yang         |
| MAKLUMAT PENYELIDIKAN                                     | r                                             | aling borkaitan                  |
| Tajuk Penyelidikan                                        | "NYATAKAN TAJUK"                              | Jailing Derkaltan                |
| PTJ Bertanggungjawab                                      | FAKULTI SAINS KOMPUTER DAN TEKNOLOGI MAKLUMAT |                                  |
| Bidang Penyelidikan / Subject Area (Scival)               | COMPUTER SCIENCE                              | • 1                              |
| Bidang Penyelidikan MRDCS                                 | Kategori INFORMATION, COMPUTER AND COM        | IMUNICATION TECHNOLOGY (ICT)     |
|                                                           | Group ARTIFICIAL INTELLIGENCE                 |                                  |
|                                                           | Area MACHINE LEARNING                         | ~                                |
| Kluster Penyelidikan                                      | TEKNOLOGI MAKLUMAT DAN KOMUNIKASI (INFORMATIK | DN AND COMMUNICATION TECHNOLOGY) |
| Sub Kluster Penyelidikan                                  | KECERDASAN BUATAN (Artificial Intelligence)   |                                  |
| Bidang Penyelidikan                                       | SAINS DAN TEKNOLOGI 🗸                         |                                  |
| Sub Bidang Penyelidikan                                   | Sila Pilih 🗸                                  |                                  |
| Sustainable Development Goals (SDG)                       | Sila Pilih                                    |                                  |
| Tarikh Mula Projek                                        | 20-12-2017                                    |                                  |
| Tarikh Tamat Projek                                       | 01-02-2019                                    |                                  |
| Tempoh Penyelidikan                                       | 13 bulan 13 hari                              |                                  |
| Lokasi Penyelidikan Dijalankan                            | UPM                                           |                                  |
| Negeri                                                    | Selangor 🗸                                    |                                  |
| Jumlah Peruntukan                                         | RM 1000.00                                    |                                  |
| Negeri<br>Jumlah Peruntukan                               | Selangor V<br>RM 1000.00<br>Kemaskini         |                                  |

- Sila pilih mengikut jenis geran 1.
- Lengkapkan semua maklumat 2.
- Klik butang "Kemaskini" 3.

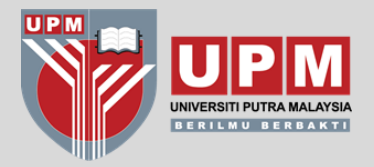

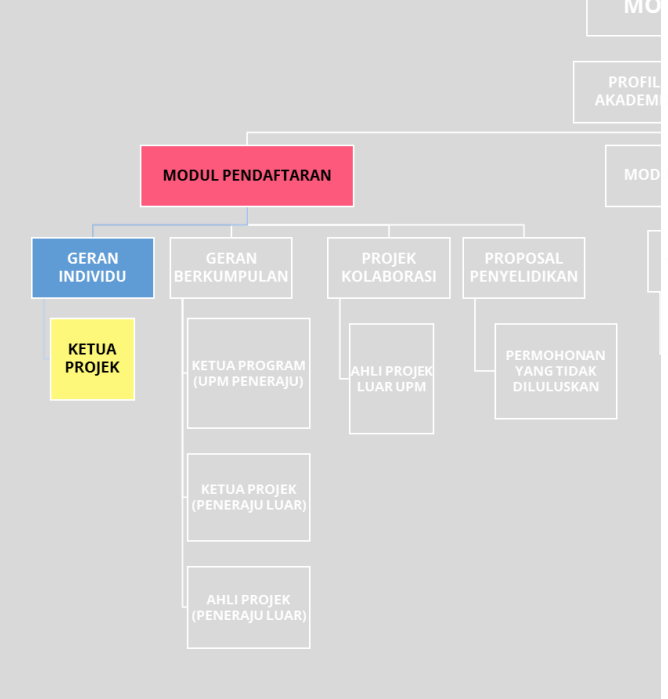

#### GERAN INDIVIDU

#### TAB INFO PENYELIDIKAN

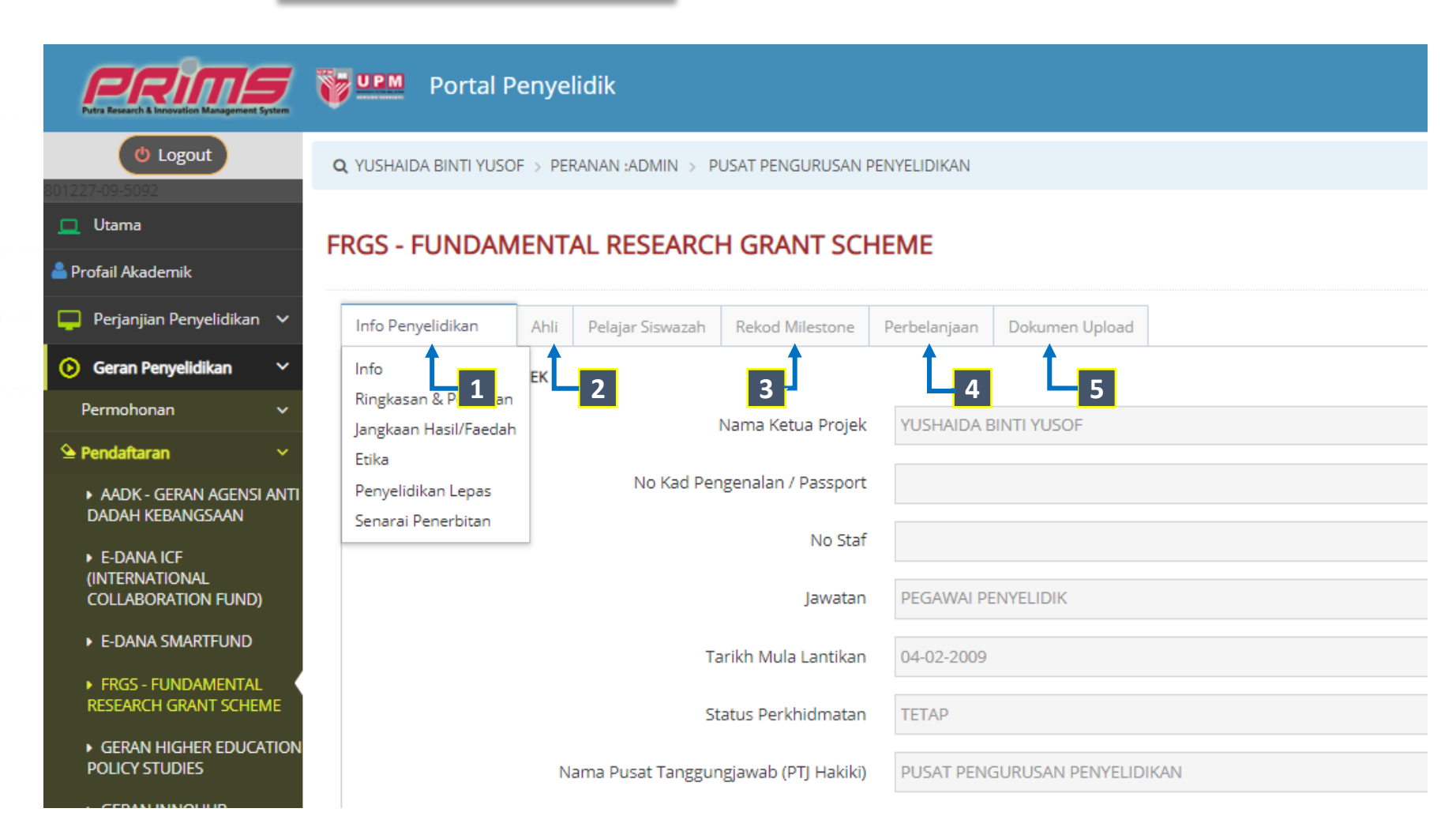

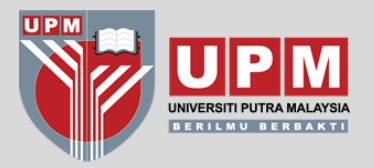

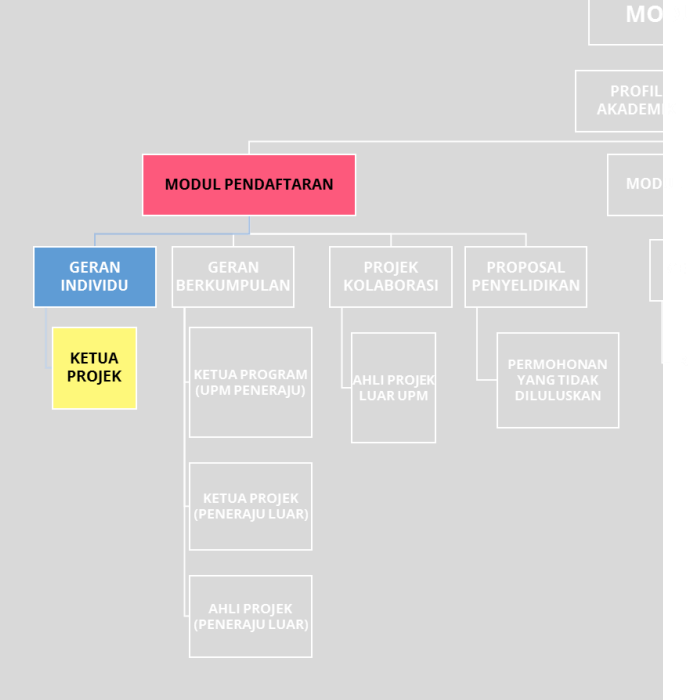

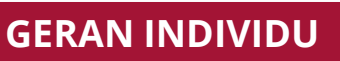

#### TAB INFO PENYELIDIKAN → RINGKASAN & PERINCIAN

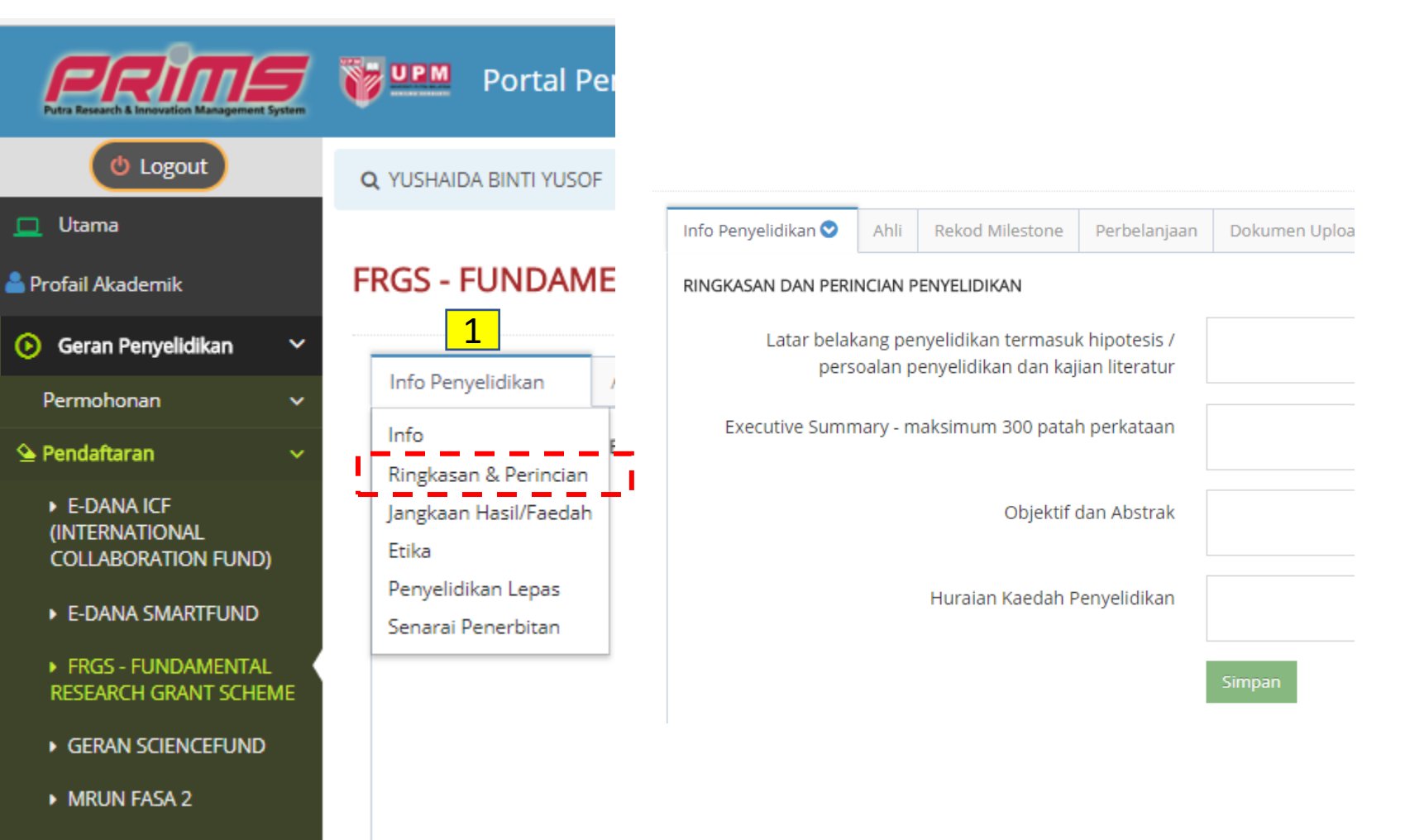

MRUN RAKAN RU

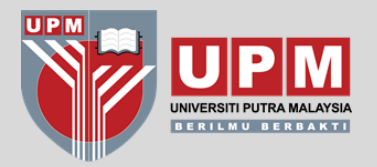

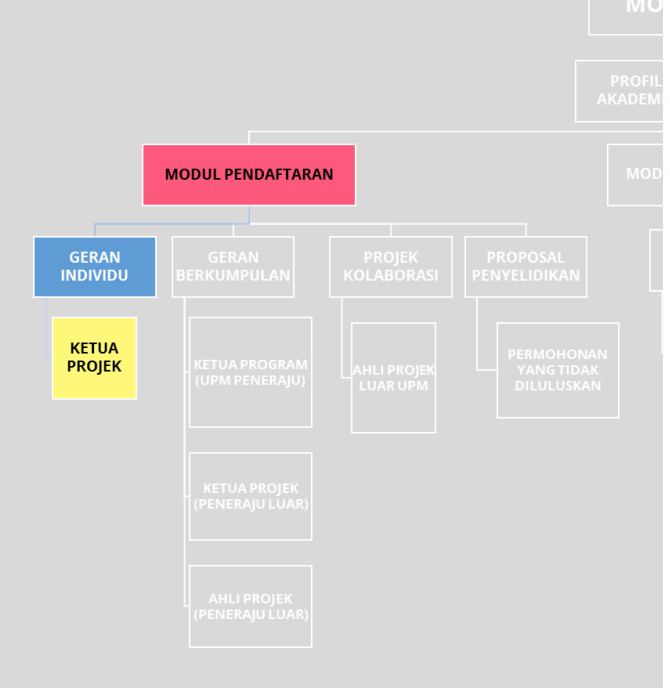

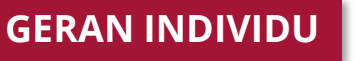

#### TAB INFO PENYELIDIKAN → JANGKAAN HASIL / FAEDAH

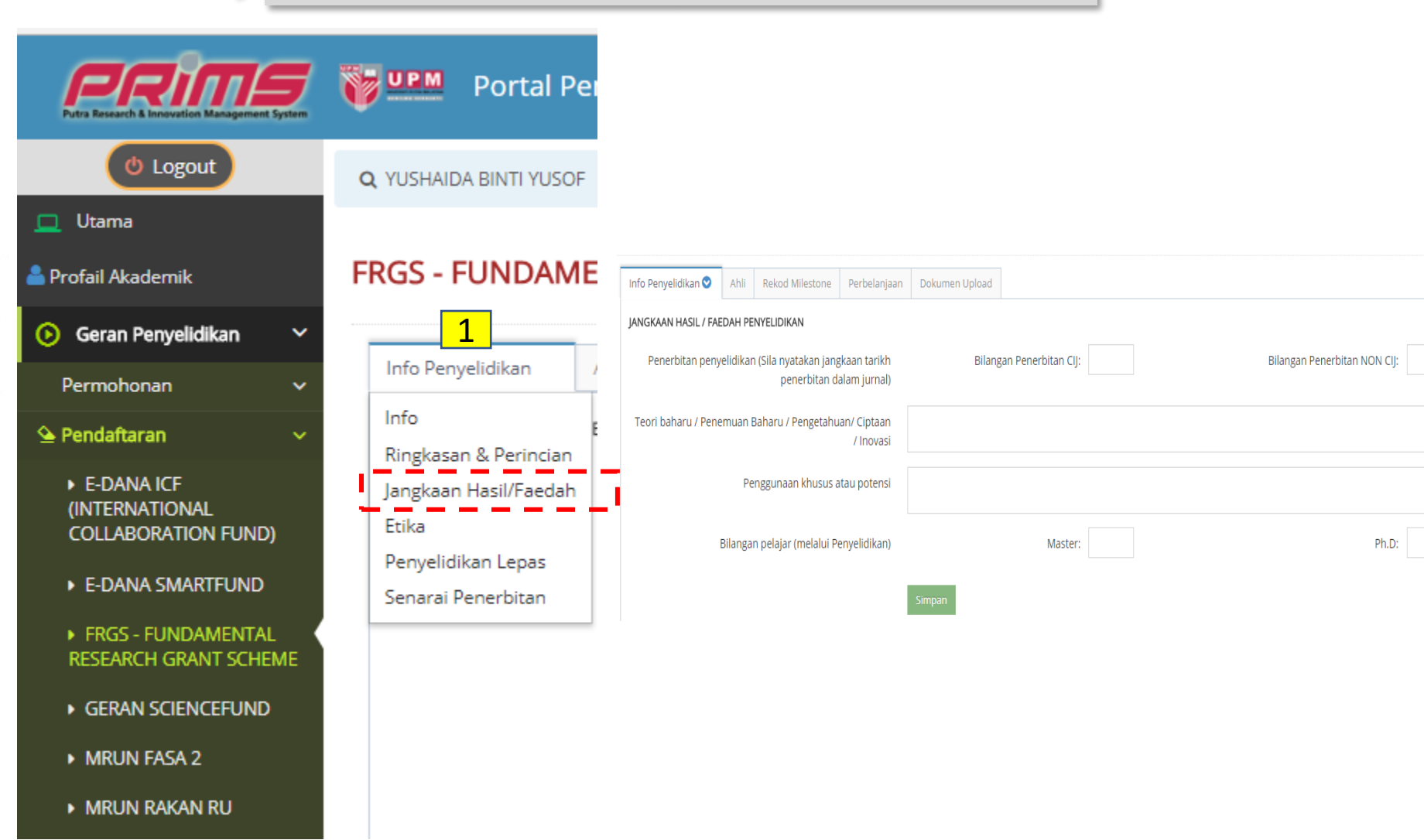

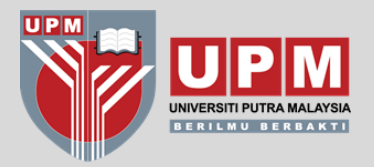

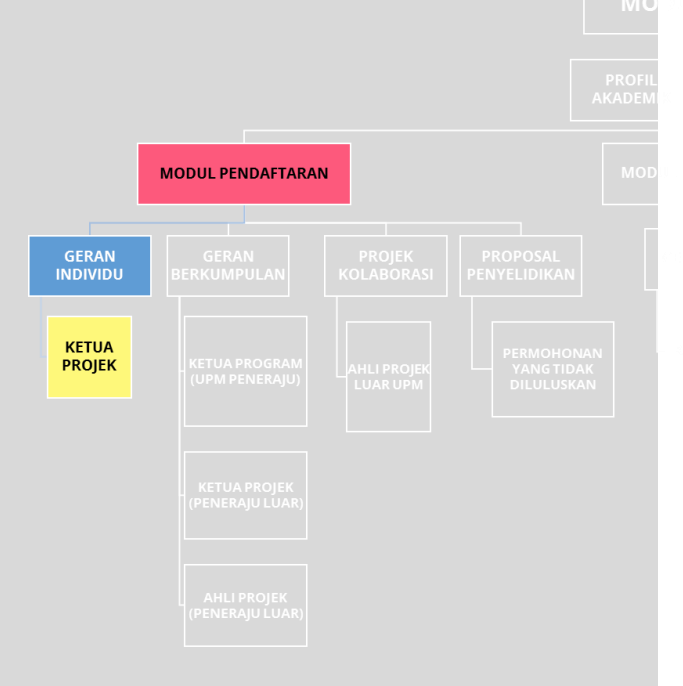

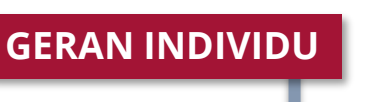

MRUN RAKAN RU

#### TAB INFO PENYELIDIKAN → PENYELIDIKAN LEPAS

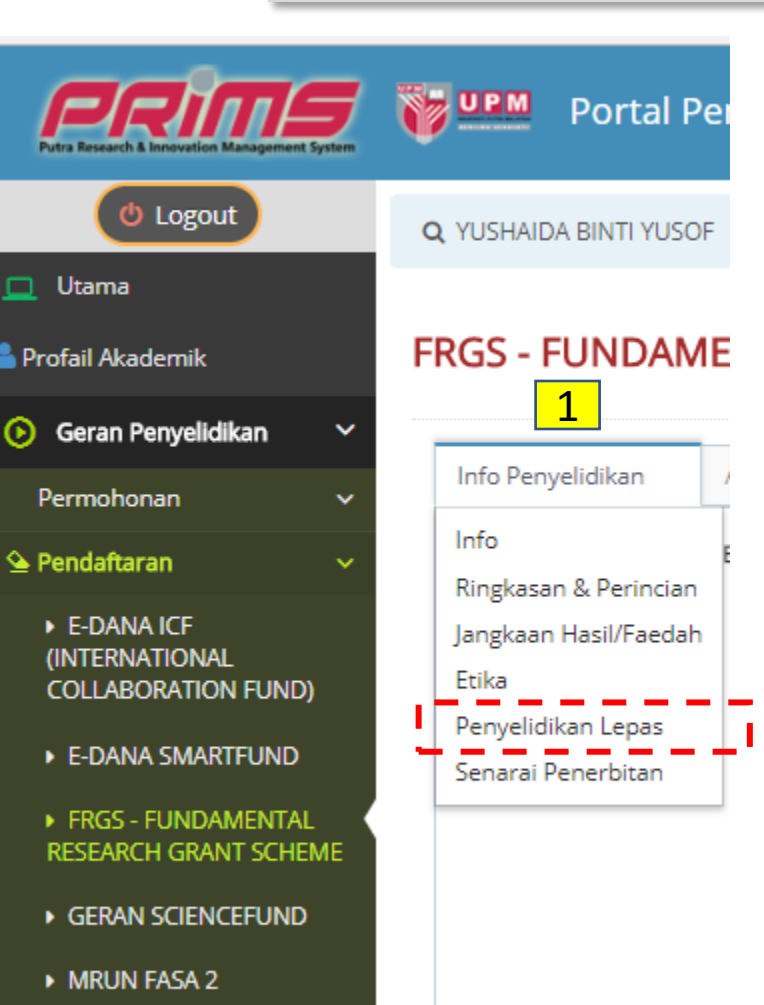

Data penyelidikan lepas hanya akan memaparkan projek yang telah **DIVERIFIKASI** sahaja

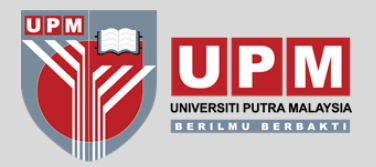

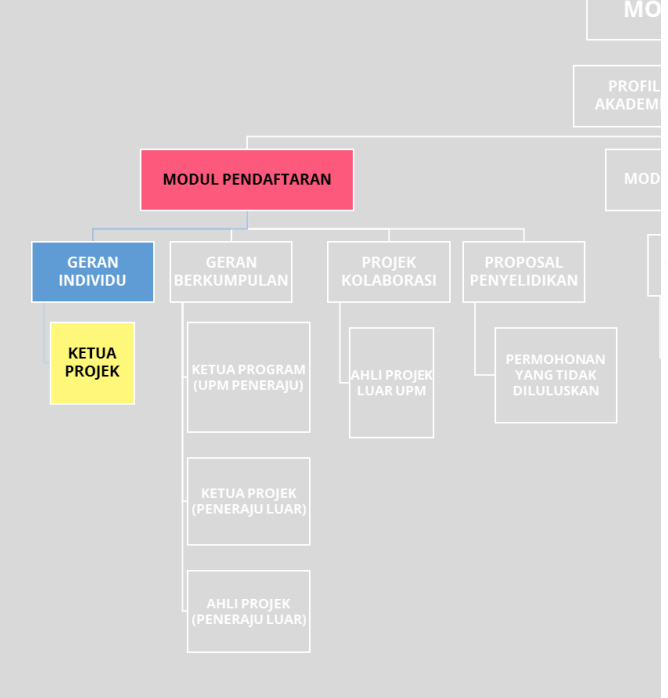

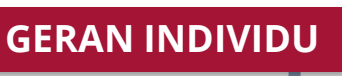

#### TAB INFO PENYELIDIKAN → SENARAI PENERBITAN

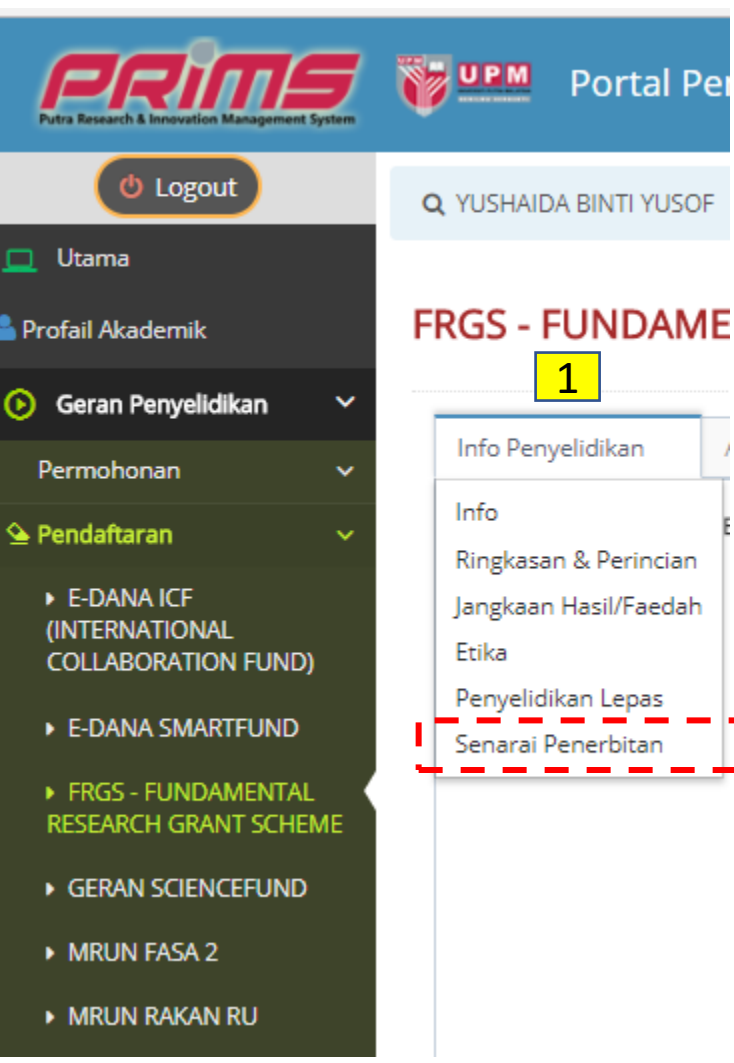

Senarai penerbitan hanya akan memaparkan penerbitan yang telah **DIVERIFIKASI** sahaja

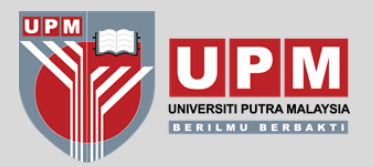

### Sila lengkapkan maklumat di setiap "Tab", jika tidak lengkap sistem akan beri **NOTIFIKASI** berikut

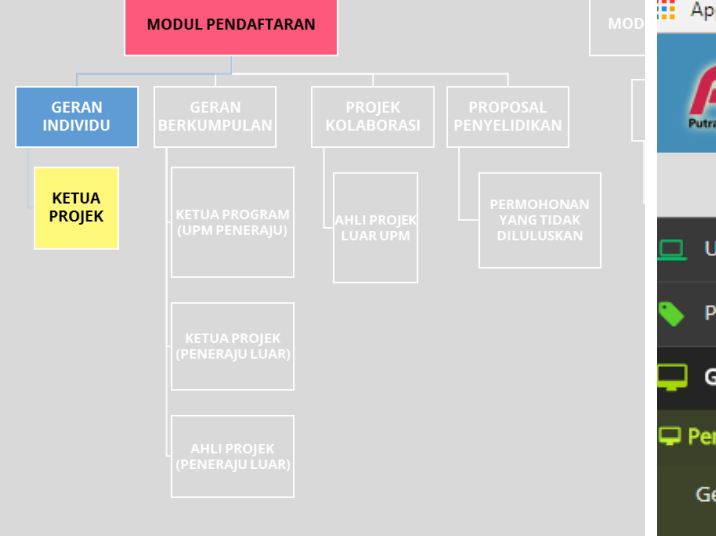

| Apps 📙 HOTEL 📙 BANK                           | AIRLINE SOCIAL MEDIA        | BAGAI   | www.prin            | s.upm.edu.my says | s:           |           | × |   |  |  |
|-----------------------------------------------|-----------------------------|---------|---------------------|-------------------|--------------|-----------|---|---|--|--|
| Putra Research & Innovation Management System | 🛛 💓 💵 Portal F              | enye    | lidik               | Sila Isi Info I   | Penyelidikan |           | 0 | ĸ |  |  |
| 🕑 Logout                                      | <b>Q</b> ADUWATI BINTI SALI | > PERAI | NAN : PENYELIDIK UP | M > FAKULTI KEJI  | URUTERAA     | An        |   |   |  |  |
| 🗋 Utama                                       |                             |         |                     |                   |              |           |   |   |  |  |
| Profail Akademik                              | GERAN MOSTI (               | Scier   | nceFund)            |                   |              |           |   |   |  |  |
| 📙 Geran Penyelidikan 🛛 🗸                      |                             | _       |                     |                   |              |           |   |   |  |  |
| 🛛 Pendaftaran 🛛 🗸 🗸                           | Info Penyelidikan 😒         | Ahli    | Rekod Milestone     | Perbelanjaan      | Dokume       | en Upload |   |   |  |  |
| Geran KPT 🗸 🗸                                 |                             |         |                     |                   |              |           |   |   |  |  |
| <ul> <li>Geran Mosti</li> </ul>               | K                           |         |                     |                   |              |           |   |   |  |  |

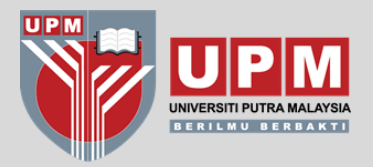

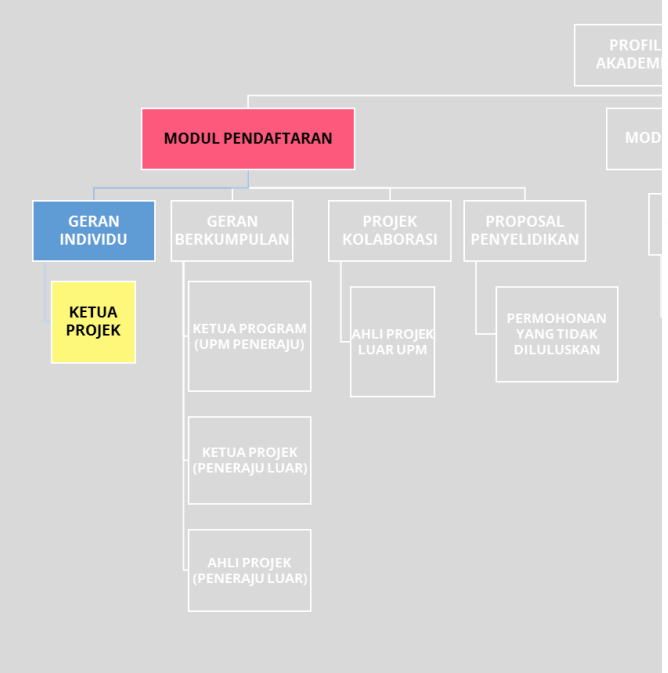

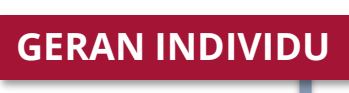

#### TAB AHLI → PENYELIDIK UPM

#### Sekiranya ahli projek adalah Penyelidik UPM, klik pada DROP-DOWN LIST

| esearch & Innovation Management System | VPM Po                            | ortal Penyeli                                                          | idik            |                 |                        |                   |                    |    |                 |  |  |  |  |
|----------------------------------------|-----------------------------------|------------------------------------------------------------------------|-----------------|-----------------|------------------------|-------------------|--------------------|----|-----------------|--|--|--|--|
| 🕲 Logout                               | <b>Q</b> ADUWATI BIN              | Q ADUWATI BINTI SALI > PERANAN : PENYELIDIK UPM > FAKULTI KEJURUTERAAN |                 |                 |                        |                   |                    |    |                 |  |  |  |  |
| ama<br>ofail Akademik                  | FUNDAMENTAL RESEARCH GRANT SCHEME |                                                                        |                 |                 |                        |                   |                    |    |                 |  |  |  |  |
| ran Penyelidikan 🗸 🗸                   | Info Penvelid                     | ikan 🛇 🛛 Ahli                                                          | Rekod Milestone | Perbelaniaan    | Dokumen Upload         |                   |                    |    |                 |  |  |  |  |
| laftaran 🗸 🗸                           | AHLI PROJEK                       |                                                                        |                 | . crociarijaari |                        |                   |                    |    |                 |  |  |  |  |
| FRGS                                   |                                   |                                                                        | - 0             | Kategori (      | 🖲 Penyelidik UPM 🔵 Per | iyelidik Luar UPM |                    |    |                 |  |  |  |  |
| TRGS                                   |                                   |                                                                        | Ē               | Nama Ahli       | Please Select          |                   | Y                  |    |                 |  |  |  |  |
| LRGS                                   |                                   |                                                                        |                 |                 | Simpan                 |                   |                    |    |                 |  |  |  |  |
| eran Mosti                             | Bil.                              | Nama                                                                   | Kat             | tegori          | Bidang/Kela            | yakan             | Universiti/Fakulti | cv | Status Pelawaan |  |  |  |  |
| eran MOA                               |                                   |                                                                        |                 |                 |                        |                   | Tiada Rekod        |    |                 |  |  |  |  |
| eran Luar                              |                                   |                                                                        |                 |                 |                        |                   |                    |    |                 |  |  |  |  |
| eran PPRN                              |                                   |                                                                        |                 |                 |                        |                   |                    |    |                 |  |  |  |  |
| eran KOLABORASI                        |                                   |                                                                        |                 |                 |                        |                   |                    |    |                 |  |  |  |  |

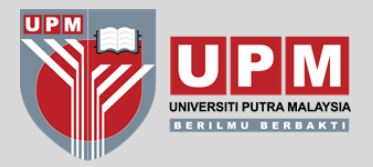

|                   | MODUL PENDAFTARA     | N |  |
|-------------------|----------------------|---|--|
| GERAN<br>INDIVIDU | GERAN<br>BERKUMPULAN |   |  |
| KETUA<br>PROJEK   |                      |   |  |
|                   |                      |   |  |
|                   |                      |   |  |

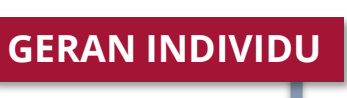

#### TAB AHLI → PENYELIDIK LUAR UPM

# Bagi ahli projek luar UPM, sila <u>INPUT BUTIRAN</u> yang diperlukan dan <u>MUAT NAIK CV</u> di ruangan Dokumen Upload

| Putra Research & Innovation Management Sy | rstem | Portal Penyelidik                                                        |
|-------------------------------------------|-------|--------------------------------------------------------------------------|
| 🕑 Logout                                  |       | Q ADUWATI BINTI SALI -> PERANAN : PENYELIDIK UPM -> FAKULTI KEJURUTERAAN |
| Utama                                     |       |                                                                          |
| Profail Akademik                          |       | FUNDAMENTAL RESEARCH GRANT SCHEME                                        |
| Geran Penyelidikan                        | ~     |                                                                          |
| Pendaftaran                               | ~     | Info Penyelidikan 文 Ahli Rekod Milestone Perbelanjaan Dokumen Upload     |
| Geran KPT                                 | ~     | AHLI PROJEK                                                              |
| ▶ FRGS                                    | K     | Kategori 💫 Penyelidik UPM 💽 Penyelidik Luar UPM                          |
| ▶ TRGS                                    |       | Nama Ahli                                                                |
| ▶ PRGS                                    |       |                                                                          |
| ▶ LRGS                                    |       | Bidang                                                                   |
| <ul> <li>Geran Mosti</li> </ul>           |       | Nama IPT                                                                 |
| <ul> <li>Geran MOA</li> </ul>             |       | Simpan                                                                   |
| ▶ Geran Luar                              |       |                                                                          |

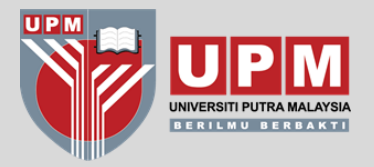

|                   | MODUL PENDAFTARA | N |  |
|-------------------|------------------|---|--|
| GERAN<br>INDIVIDU |                  |   |  |
| KETUA<br>PROJEK   |                  |   |  |
|                   |                  |   |  |
|                   |                  |   |  |

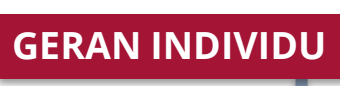

#### TAB REKOD MILESTONE

#### Masukkan rekod milestone mengikut berdasarkan proposal muktamad yang telah diluluskan

|                        | VPM P                             | ortal Peny     | velidik               |                 |                |                  |             |              |            |  |  |
|------------------------|-----------------------------------|----------------|-----------------------|-----------------|----------------|------------------|-------------|--------------|------------|--|--|
| U Logout               | <b>Q</b> ADUWATI BI               | NTI SALI > PER | ANAN : PENYELIDIK UPI | M > FAKULTI KEJ | URUTERAAN      |                  |             |              |            |  |  |
| Utama                  |                                   |                |                       |                 |                |                  |             |              |            |  |  |
| Profail Akademik       | FUNDAMENTAL RESEARCH GRANT SCHEME |                |                       |                 |                |                  |             |              |            |  |  |
| Geran Penyelidikan 🛛 🗸 |                                   | -              |                       |                 |                |                  |             |              |            |  |  |
| endaftaran 🗸 🗸         | Info Penyelio                     | dikan 📀 🛛 Ahl  | i Rekod Milestone     | Perbelanjaan    | Dokumen Upload |                  |             |              |            |  |  |
| Geran KPT 🛛 🗸 🗸        | BUTIRAN PE                        | RANCANGAN / I  | MILESTONE             |                 |                |                  |             |              |            |  |  |
| ► FRGS                 |                                   |                | Nam                   | a Milestone     |                |                  |             |              |            |  |  |
| ▶ TRGS                 |                                   |                |                       | Tarikh Mula     |                | <b>#</b>         |             |              |            |  |  |
| ▶ PRGS                 |                                   |                |                       |                 |                |                  |             |              |            |  |  |
| ▶ LRGS                 |                                   |                | Ta                    | arikh Tamat     |                | <b> </b>         |             |              |            |  |  |
| Geran Mosti            |                                   |                |                       |                 | Simpan         |                  |             |              |            |  |  |
| Geran MOA              |                                   |                |                       |                 |                |                  |             |              |            |  |  |
| Geran Luar             |                                   |                |                       |                 | Carian         | Cari Per Page 10 | <           | Jumlah Rekod | 0          |  |  |
| Geran PPRN             | Bi                                | Ι.             |                       | Nama Milestone  | e              |                  | Tarikh Mula | Tar          | rikh Tamat |  |  |
| Geran KOLABORASI       |                                   |                |                       |                 |                |                  | Tiada Rekod |              |            |  |  |
| ekod Pendaftaran       |                                   |                |                       |                 |                |                  |             |              |            |  |  |
| lekod Geran            |                                   |                |                       |                 |                |                  |             |              |            |  |  |

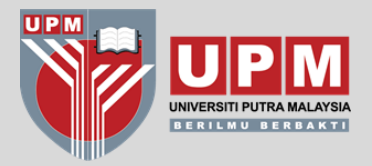

**GERAN INDIVIDU** 

Masukkan pecahan peruntukan diluluskan mengikut siri V. Perincikan butiran perbelanjaan.

TAB PERBELANJAAN

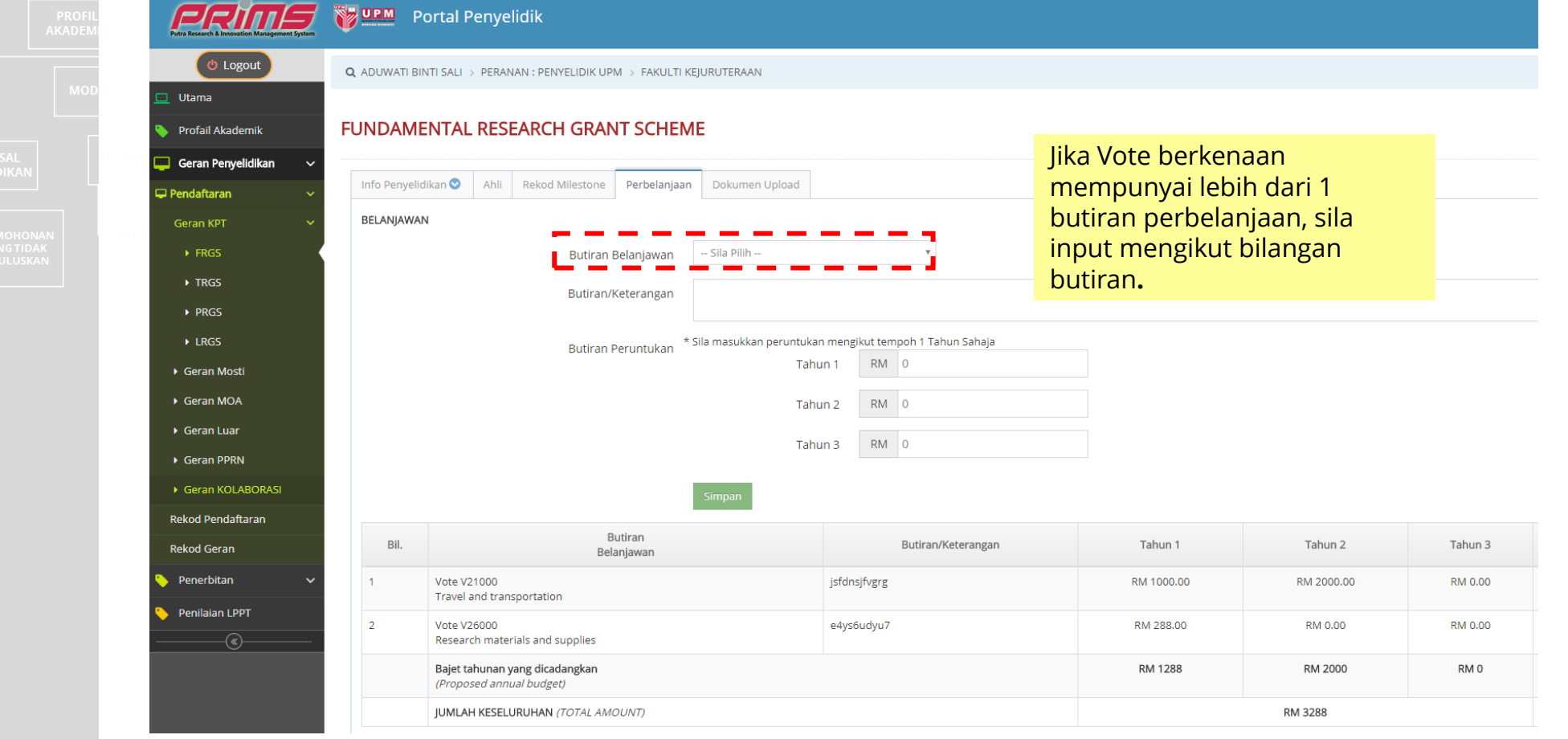

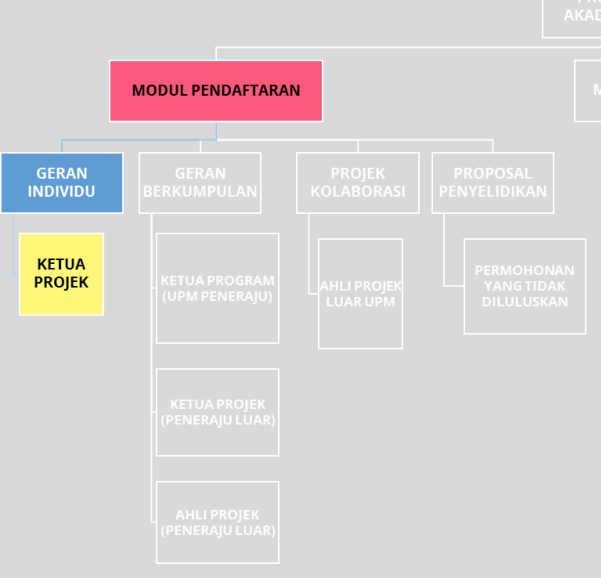

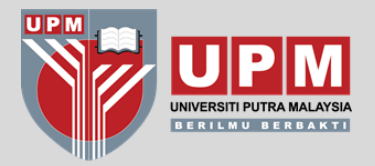

|                   | MODUL PENDAFTARA     | N                    |  |
|-------------------|----------------------|----------------------|--|
| GERAN<br>INDIVIDU | GERAN<br>BERKUMPULAN | PROJEK<br>KOLABORASI |  |
| KETUA<br>PROJEK   |                      |                      |  |
|                   |                      |                      |  |
|                   |                      |                      |  |

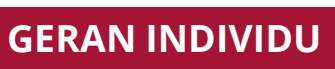

#### TAB DOKUMEN UPLOAD

Contoh dokumen yang **MESTI** dimuat naik adalah <u>SURAT TAWARAN</u> <u>PENAJA / PERJANJIAN</u>. Dokumen sokongan lain seperti proposal muktamad dan CV penyelidik juga boleh dimuat naik.

| Research & Innovation Management System | Ver Portal                 | Penye    | elidik              |                |                       |                               |             |      |
|-----------------------------------------|----------------------------|----------|---------------------|----------------|-----------------------|-------------------------------|-------------|------|
| (U Logout                               | <b>Q</b> ADUWATI BINTI SAL | I > PERA | NAN : PENYELIDIK UP | M > FAKULTI KE | JURUTERAAN            |                               |             |      |
| Jtama                                   |                            |          |                     |                |                       |                               |             |      |
| Profail Akademik                        | FUNDAMENTA                 | L RES    | EARCH GRAM          | NT SCHEM       | E                     |                               |             |      |
| Geran Penyelidikan 🗸 🗸                  |                            |          |                     |                | 1                     |                               |             |      |
| ndaftaran 🗸 🗸                           | Info Penyelidikan 😪        | Ahli     | Rekod Milestone     | Perbelanjaan   | Dokumen Upload        |                               |             |      |
| eran KPT 🗸 🗸                            | DOKUMEN UPLOAD             | )        |                     |                |                       |                               |             |      |
| ▶ FRGS                                  |                            |          | Jen                 | is Dokumen     | Sila Pilih            | T                             |             |      |
| ▶ TRGS                                  |                            |          | Muat Na             | ik Dokumen     | 🔺 No File             |                               |             |      |
| ▶ PRGS                                  |                            |          |                     | -              |                       |                               |             |      |
| ▶ LRGS                                  |                            |          |                     |                | Jaoc,aocx,pat,PDF,JPE | EG,Jpeg,JPG,Jpg,PNG,pngJ :: : | SAIZ SMB    |      |
| Geran Mosti                             |                            |          |                     |                | Simpan                |                               |             |      |
| Geran MOA                               |                            |          |                     |                | Carian                | Cari Per Pag                  | ge 10       | << < |
| Geran Luar                              | Bil                        |          | lenis               |                |                       | N                             | ama Fail    |      |
| Geran PPRN                              | Dii.                       |          | Jenis               |                |                       | N                             | Tiada Pokod |      |
| Geran KOLABORASI                        |                            |          |                     |                |                       |                               | Hada Rekod  |      |
| kod Pendaftaran                         |                            |          |                     |                |                       |                               |             |      |

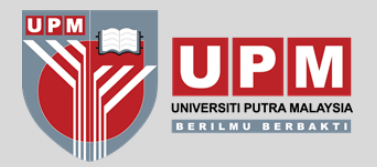

GERAN

**KETUA** 

PROJEK

## MODUL PENDAFTARAN

**GERAN INDIVIDU** 

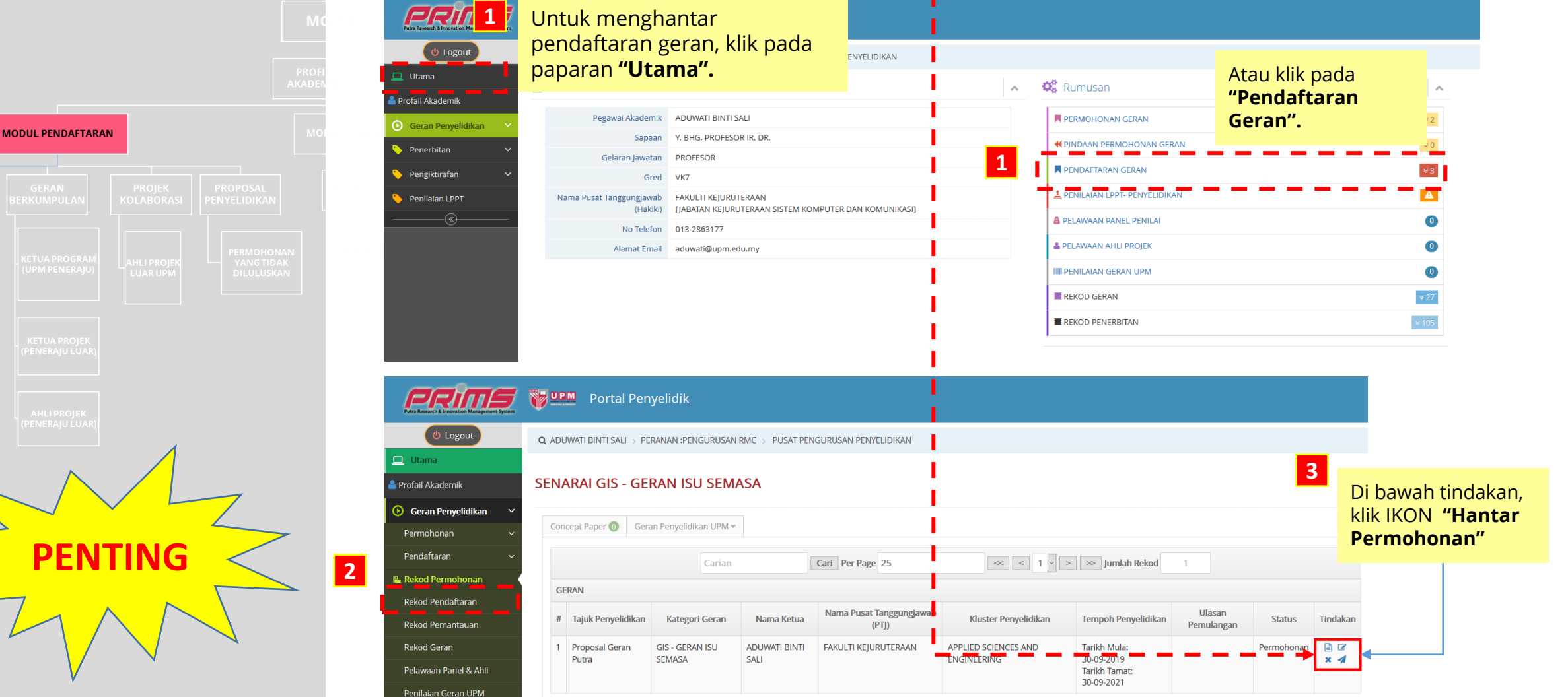

#### Untuk menghantar Pendaftaran Geran, **klik pada UTAMA → REKOD** PENDAFTARAN → KLIK IKON UNTUK HANTAR PERMOHONAN

**REKOD PENDAFTARAN** 

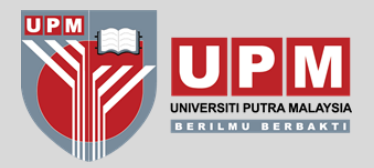

KETUA PROJEK

# MODUL PENDAFTARAN

GERAN INDIVIDU REKOD GERAN

Setelah Ketua Projek menerima notifikasi berkenaan pengesahan RMC, mohon semak projek berkenaan di Rekod Geran

Untuk semakan Klik **REKOD GERAN** → pilih Jenis Geran

| PROFIL  | Putra Research & Innovation Management System | VPM Portal                  | Penyelidik                 |                             |                               |                          |                 |                     |
|---------|-----------------------------------------------|-----------------------------|----------------------------|-----------------------------|-------------------------------|--------------------------|-----------------|---------------------|
| AKADEMI | (U Logout                                     | <b>Q</b> ADUWATI BINTI SALI | > PERANAN : PENYELIDIK UPM | > FAKULTI KEJURUTERAAN      |                               |                          |                 |                     |
| мор     | 🗖 Utama                                       |                             |                            |                             |                               |                          |                 |                     |
|         | 🍐 Profail Akademik                            | SENARAI KERT                | AS KONSEP                  |                             |                               |                          |                 |                     |
|         | 🕑 Geran Penyelidikan 🗸 🗸                      |                             |                            |                             |                               |                          |                 |                     |
|         | Permohonan 🗸 🗸                                | Concept Paper 🚺             | PROPOSAL PENYELI           | Geran Penyelidikan AWAM 🔻   | Geran Penyelidikan Luar UPM 🔻 | Geran Penyelidikan UPM 🔻 |                 |                     |
|         | Pendaftaran 🗸 🗸                               |                             |                            | AADK - GERAN AGENSI ANTI DA | ADAH KEBANGSAAN<br>SCHEME     |                          | ✓ > >> Jumlah R | lekod 0             |
|         | Rekod Permohonan                              |                             |                            | E-DANA ICF (INTERNATIONAL C | OLLABORATION FUND)            |                          |                 |                     |
|         | Rekod Pendaftaran                             | Bil Tajuk Kerta             | as Cadangan                | E-DANA SMARTFUND            |                               |                          | a Program       | Kluster Penyelidika |
|         | Rekod Demantarian                             |                             |                            | ERGS - EXPLORATORY RESEARC  | TH GRANT SCHEME 1             |                          |                 |                     |
|         |                                               | _                           | ·                          | FRGS (BP&P) - EUNDAMENTAL I | RESEARCH GRANT SCHEME (BP&P)  | ,                        |                 |                     |
| 1       | Rekod Geran                                   |                             | 3                          | FRGS - FUNDAMENTAL RESEAR   | CH GRANT SCHEME 3             |                          |                 |                     |
|         | Pelawaan Panel & Ahli                         | •                           |                            | GERAN HIGHER EDUCATION PO   | DEICY STUDIES                 |                          |                 |                     |
|         | Penilaian Geran UPM                           |                             |                            | GERAN INNOHUB               |                               |                          |                 |                     |
|         |                                               |                             |                            | GERAN KONSORTIUM NANOMI     | ITE                           |                          |                 |                     |
|         | 🔨 Penerbitan 🗸 🗸 🗸                            |                             |                            | GERAN PENYELIDIKAN DASAR E  | BELIA NEGERI SELANGOR         |                          |                 |                     |
|         | 🔨 Pengiktirafan 🗸 🗸                           |                             |                            | GERAN PENYELIDIKAN JAWATAI  | NKUASA PEMBAHARUAN UNDANG-    | JNDANG                   |                 |                     |
|         | • •                                           |                             |                            | GERAN PENYELIDIKAN PEMBAN   | NGUNAN BELIA MALAYSIA         |                          |                 |                     |
|         | 🐤 Penilaian LPPT                              |                             |                            | GERAN RACE                  |                               |                          |                 |                     |
|         | (w)                                           |                             |                            | GERAN SCIENCEFUND           |                               |                          |                 |                     |
|         |                                               |                             |                            | GIPP - GRANT FOR RESEARCH I | N TEACHING AND LEARNING       |                          |                 |                     |
|         |                                               |                             |                            | HRGS - GERAN PENYELIDIKAN I | HERBA (MOA)                   |                          |                 |                     |
|         |                                               |                             |                            |                             | 4                             |                          |                 |                     |
|         |                                               |                             |                            |                             |                               |                          |                 |                     |
|         |                                               |                             |                            |                             |                               |                          |                 |                     |

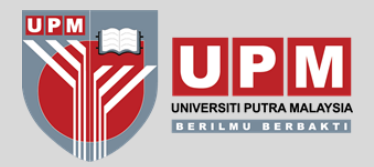

|                   |                      |   | DEM |
|-------------------|----------------------|---|-----|
|                   | MODUL PENDAFTARA     | N |     |
| GERAN<br>INDIVIDU | GERAN<br>BERKUMPULAN |   |     |
| KETUA<br>PROJEK   |                      |   |     |
|                   |                      |   |     |
|                   |                      |   |     |

- Bagi Pusat Kos 9XXXXX & 5XXXXX RMC akan kemaskini no pusat kos semasa pengesahan
- Bagi Tabung Amanah 63XXXX, penyelidik perlu kemaskini sebelum / selepas pengesahan RMC

GERAN INDIVIDU REKOD GERAN

#### Lihat pada **Status**→ pastikan **"On-Going"**

Sekiranya status masih **"Lulus Permohonan"** (terutama pada Geran Luar) klik pada ikon pada ruangan Tindakan untuk **kemaskini No Tabung Amanah 63XXXX** 

| Management System | ۳.         | JPM Portal                                        | Penyelidik                                          |                                            |                                           |                                   |                                                            |                                                             |           |           |         |
|-------------------|------------|---------------------------------------------------|-----------------------------------------------------|--------------------------------------------|-------------------------------------------|-----------------------------------|------------------------------------------------------------|-------------------------------------------------------------|-----------|-----------|---------|
| ut                | <b>Q</b> A | DUWATI BINTI SALI                                 | > PERANAN : PENYELIDIK UPM >                        | FAKULTI KEJURUTERAAN                       |                                           |                                   |                                                            |                                                             |           |           |         |
|                   |            |                                                   |                                                     |                                            |                                           |                                   |                                                            |                                                             |           |           |         |
|                   | SEN        | NARAI FRGS                                        | - FUNDAMENTAL RE                                    | SEARCH GRANT SCHE                          | ME                                        |                                   |                                                            |                                                             |           |           |         |
| n v               |            |                                                   |                                                     |                                            |                                           |                                   |                                                            |                                                             |           |           |         |
| ~                 | C          | oncept Paper 🕚                                    | PROPOSAL PENYELIDIKAN 🚺                             | Geran Penyelidikan AWAM 🔻 🔤 Ge             | ran Penyelidikan Luar UPM 🔻               | Geran Penyelidikan UPM 🔻          |                                                            |                                                             |           |           |         |
| *                 |            |                                                   |                                                     | Carian                                     | Cari Per Page 25                          | << < 1                            | ✓ > >> Jumlah Rekod 3                                      |                                                             |           |           |         |
|                   |            | CEDAN EDGS                                        |                                                     |                                            |                                           |                                   |                                                            |                                                             |           |           |         |
|                   |            | GERAIN FRGS                                       |                                                     |                                            |                                           |                                   |                                                            |                                                             |           |           |         |
|                   |            | # Tajuk Penyelidikan                              |                                                     | Kategori Geran                             | Nama Ketua                                | Nama Pusat<br>Tanggungjawab (PTJ) | Kluster Penyelidikan                                       | Penyelidikan                                                | No.Vot    | Status    | Tindaka |
| K                 |            | 1 Investigation on Green Network Optimisation for |                                                     | FRGS - FUNDAMENTAL RESEARC                 | H ADUWATI BINTI SALI                      | FAKULTI KEJURUTERAAN              | BIOSYSTEMS AND BIOTECHNOLOGY                               | Tarikh Mula: 01-08-                                         | - 5524135 | Completed | P       |
|                   |            | WITCHESS NELW                                     | 0185                                                | GRANT SCHEWE                               |                                           |                                   |                                                            | Tarikh Tamat: 01-                                           | 4         |           |         |
|                   |            | 2 On the Cogitat                                  | ion of Primary User Reappearance                    | FRGS - FUNDAMENTAL RESEARC                 |                                           | FAKULTI KEJURI ITERAAN            | BIOSYSTEMS AND BIOTECHNOLOGY                               | Tarikh Mula: 02-11-                                         | 5524731   | On Going  |         |
| ~                 |            | in Cognitive Ra                                   | adio Network                                        | GRANT SCHEME                               |                                           |                                   |                                                            | 2015<br>Tarikh Tamat: 01-                                   | 5524751   | on comg   |         |
| ~                 |            |                                                   |                                                     |                                            |                                           |                                   |                                                            | 11-2017                                                     |           |           |         |
|                   |            | 3 Characterizatio<br>Signal for Rada              | on of Bio-inspired Tongue Clicks<br>ar Applications | FRGS - FUNDAMENTAL RESEARC<br>GRANT SCHEME | H RAJA SYAMSUL AZMIR BIN<br>RAJA ABDULLAH | I FAKULTI KEJURUTERAAN            | TEKNOLOGI DAN KEJURUTERAAN<br>(TECHNOLOGY AND ENGINEERING) | Tarikh Mula: 01-01-<br>2019<br>Tarikh Tamat: 30-<br>09-2021 | 5540068   | On Going  |         |

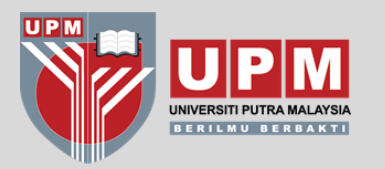

# TATACARA PENDAFTARAN PROJEK GERAN BERKUMPULAN

\*CONTOH JENIS GERAN : LRGS, TRGS, SATREPS

(ADA TERIMAAN DANA KE UPM & NO PUSAT KOS)

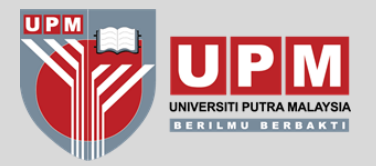

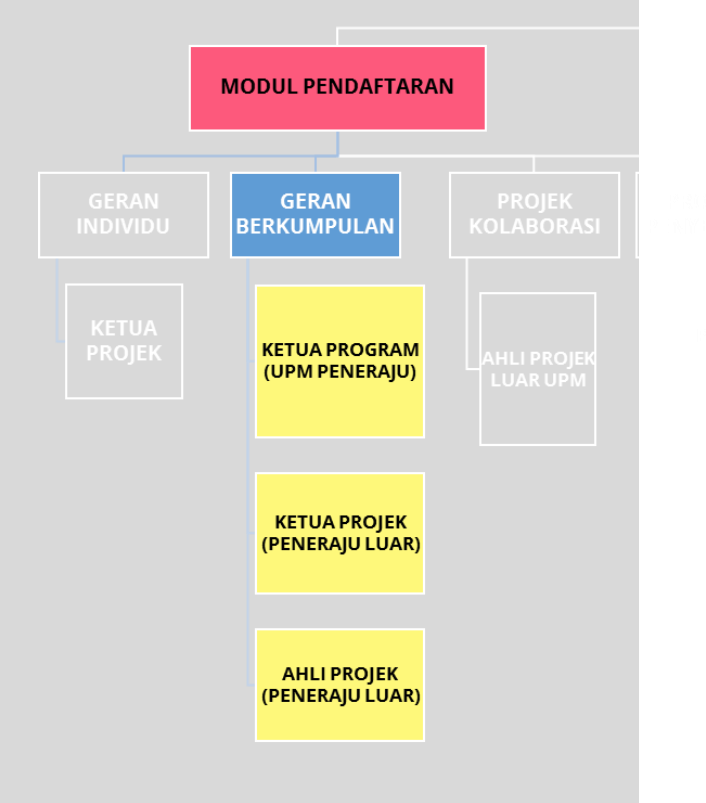

GERAN BERKUMPULAN

UPM SEBAGAI PENERAJU

#### **ROLE→ KETUA PROGRAM**

Bagi program **UPM ADALAH PENERAJU**, pendaftaran awal perlu dibuat oleh Ketua Program kemudian disusuli dengan pengemaskinian maklumat subprojek oleh Ketua Projek

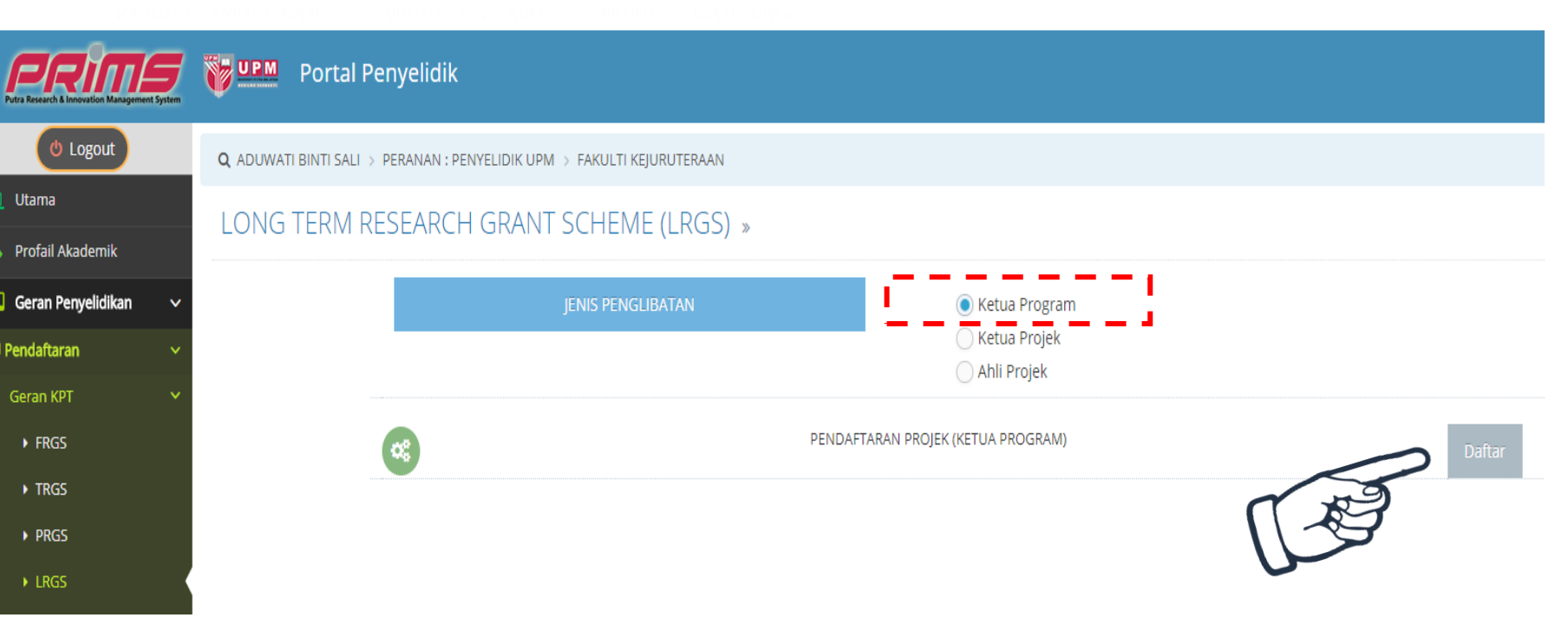

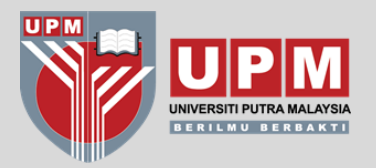

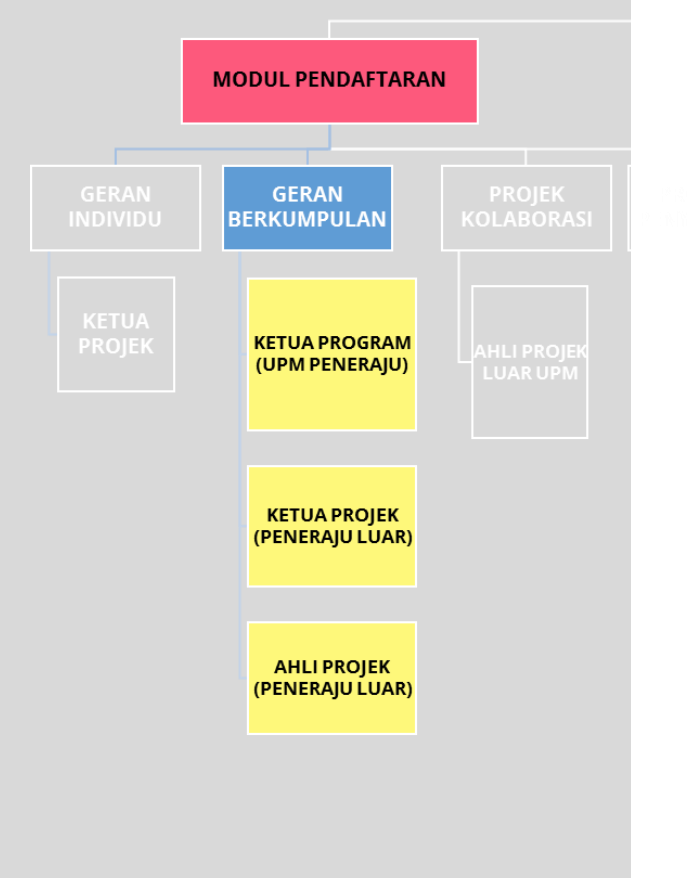

GERAN BERKUMPULAN

**UPM SEBAGAI PENERAJU** 

**ROLE→ KETUA PROGRAM** 

TAB  $\rightarrow$  SUB KETUA PROJEK

#### <u>KETUA PROGRAM</u> perlu <u>MENDAFTARKAN TAJUK SUB-PROJEK</u> dan <u>NAMA</u> <u>KETUA PROJEK</u> dibawah program berkenaan.

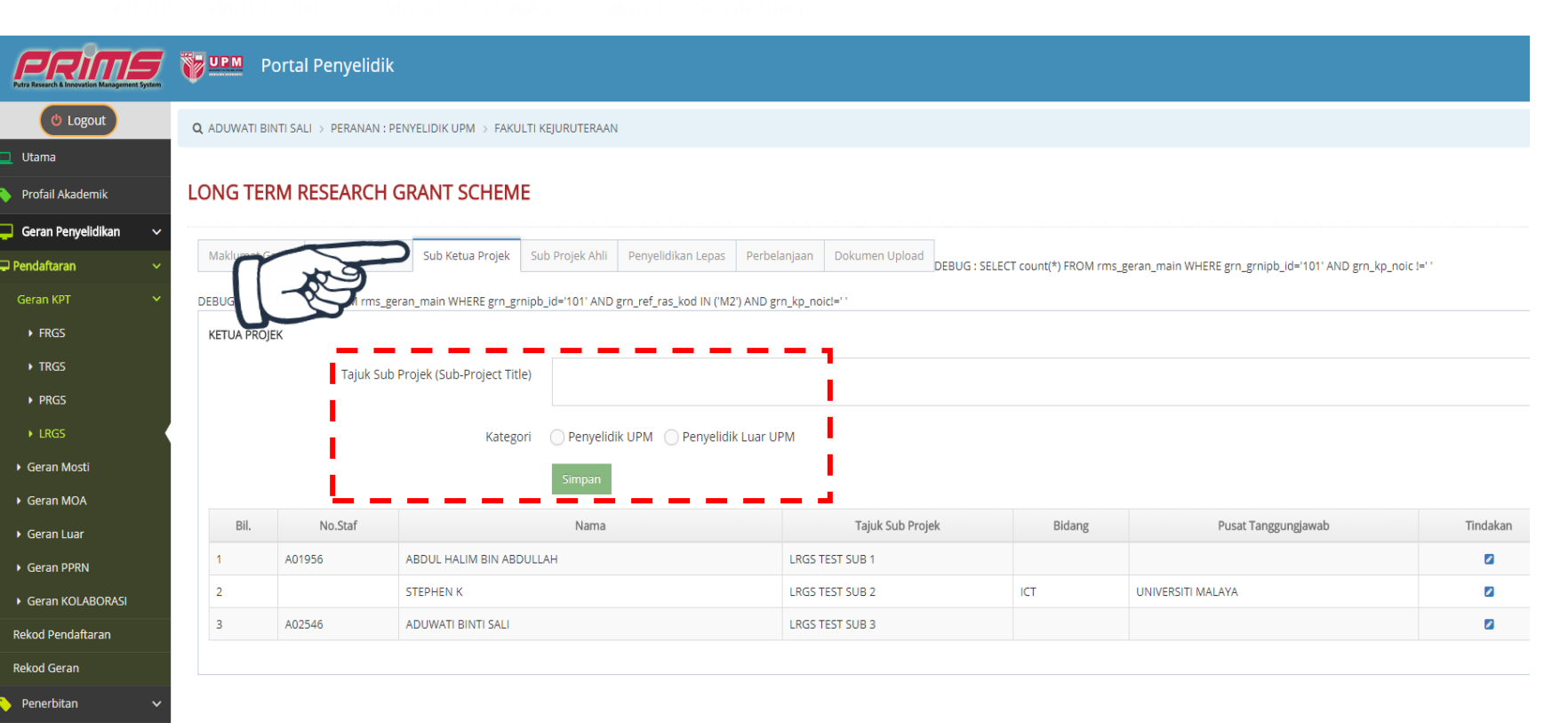

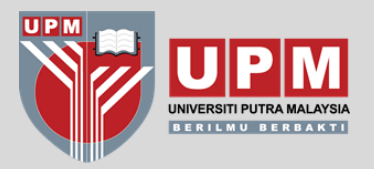

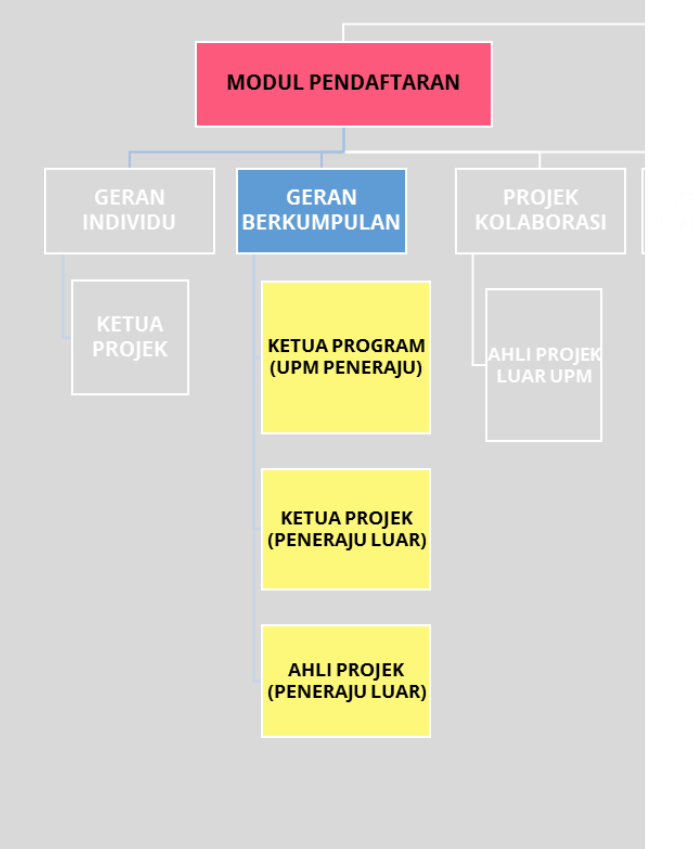

**GERAN BERKUMPULAN** 

#### **ROLE→ KETUA PROGRAM**

TAB  $\rightarrow$  SUB AHLI PROJEK

#### <u>**KETUA PROGRAM**</u> perlu <u>**MENDAFTARKAN AHLI PROJEK**</u> bagi setiap subprojek

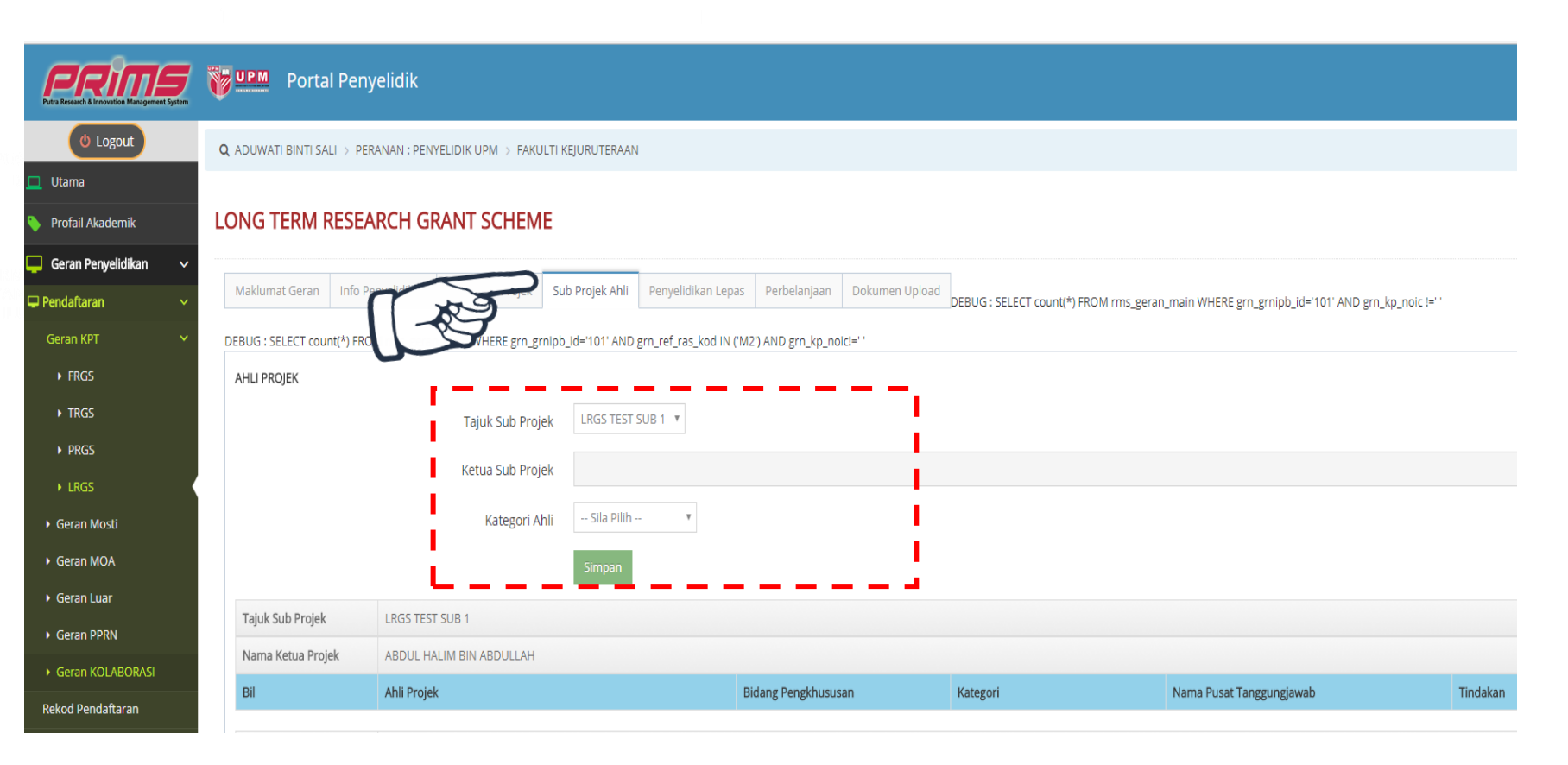

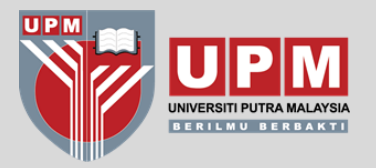

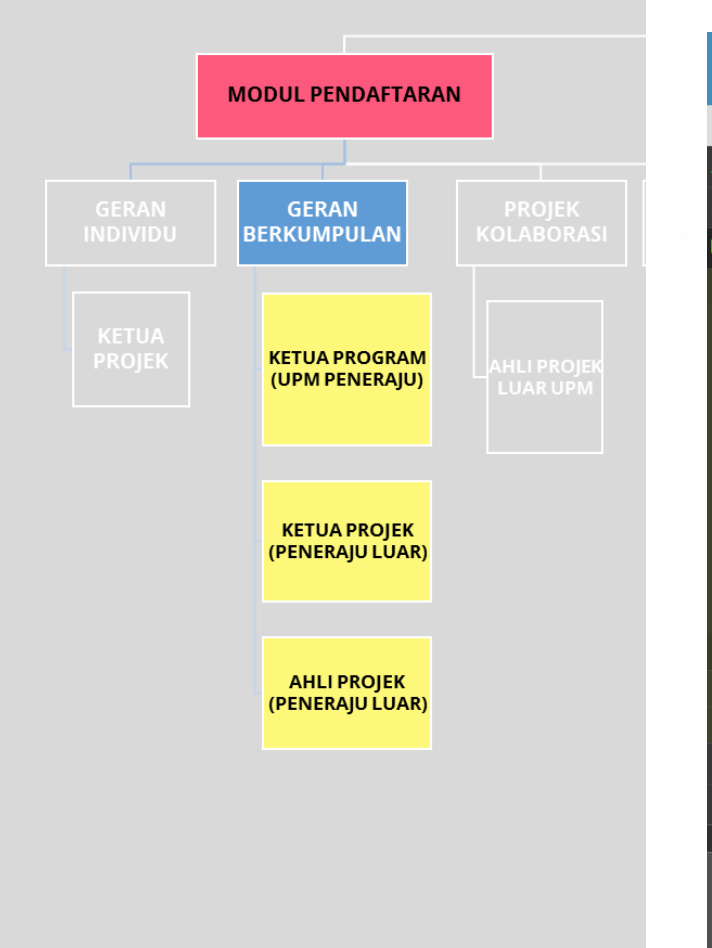

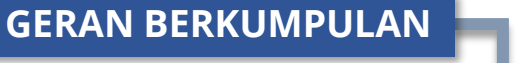

#### **UPM SEBAGAI PENERAJU**

ROLE→ KETUA PROGRAM

 $TAB \rightarrow PERBELANJAAN$ 

# Ketua Program perlu **MEMASUKKAN PECAHAN PERUNTUKAN** mengikut tahun bagi setiap sub-projek

| PRIMA System             | Portal Penyelidik                                                                                                    |  |  |  |  |  |  |  |  |  |
|--------------------------|----------------------------------------------------------------------------------------------------|--|--|--|--|--|--|--|--|--|
| ( Logout                 | Q ADUWATI BINTI SALI -> PERANAN : PENYELIDIK UPM -> FAKULTI KEJURUTERAAN                                                                                                   |  |  |  |  |  |  |  |  |  |
| Utama                    |                                                                                                    |  |  |  |  |  |  |  |  |  |
| Profail Akademik         | LONG TERM RESEARCH GRANT SCHEME                                                                                                    |  |  |  |  |  |  |  |  |  |
| Geran Penyelidikan 🛛 🗸 🗸 |                                                                                                    |  |  |  |  |  |  |  |  |  |
| endaftaran 🗸 🗸           | Maklumat Geran Info Penyelidikan Sub Ketua Projek Sub Projek Ahli Perbelanjaan Dokumen Upload DEBUG : SELECT count(*) FROM rms_geran_main WHERE grn_grnipb_id='101' AND gr |  |  |  |  |  |  |  |  |  |
| Geran KPT 🛛 🗸 🗸          | DEBUG : SELECT count(*) FROM rms_geran_main WHERE grn_grnipb_id= kod IN ('M2') AND grn_kp_noicl=' '                                                                        |  |  |  |  |  |  |  |  |  |
| ▶ FRGS                   | RINGKASAN BELANJAWAN KESELURUHAN PROJEK                                                                                                    |  |  |  |  |  |  |  |  |  |
| ▶ TRGS                   | Sub Projek Sila Pilih 🔻                                                                                                    |  |  |  |  |  |  |  |  |  |
| ▶ PRGS                   | umlah Peruntukan * Sila masukkan peruntukan mengikut tempoh 5 Tahun Sahaja                                                                                                 |  |  |  |  |  |  |  |  |  |
| ► LRGS                   | Tahun 1 0                                                                                                    |  |  |  |  |  |  |  |  |  |
| Geran Mosti              | Tahun 2 0                                                                                                    |  |  |  |  |  |  |  |  |  |
| Geran MOA                | Tahun 2                                                                                                    |  |  |  |  |  |  |  |  |  |
| Geran Luar               |                                                                                                    |  |  |  |  |  |  |  |  |  |
| Geran PPRN               | Tahun 4 0                                                                                                    |  |  |  |  |  |  |  |  |  |
| Geran KOLABORASI         | Tahun 5 0                                                                                                    |  |  |  |  |  |  |  |  |  |
| ekod Pendaftaran         | lumlah (PM)                                                                                                    |  |  |  |  |  |  |  |  |  |
| ekod Geran               | Juman (ww)                                                                                                    |  |  |  |  |  |  |  |  |  |
| Penerbitan 🗸 🗸           | Simpan                                                                                                    |  |  |  |  |  |  |  |  |  |
| Penilaian LPPT           | Dil Talul Cub Decisity Tabus 1 Tabus 2 Tabus 2 Tabus 4 Tabus 5 taraba                                                                                                    |  |  |  |  |  |  |  |  |  |
| (%)                      | BIL Tajuk Sub Projek Tanun Tanun 2 Tahun 3 Tanun 4 Tahun 5 Jumian                                                                                                    |  |  |  |  |  |  |  |  |  |
|                          | Пада кекод                                                                                                    |  |  |  |  |  |  |  |  |  |
|                          |                                                                                                    |  |  |  |  |  |  |  |  |  |
|                          |                                                                                                    |  |  |  |  |  |  |  |  |  |

Sistem PRIMS © 2017

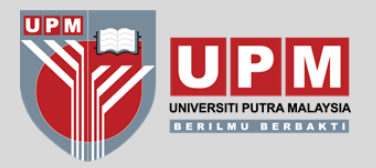

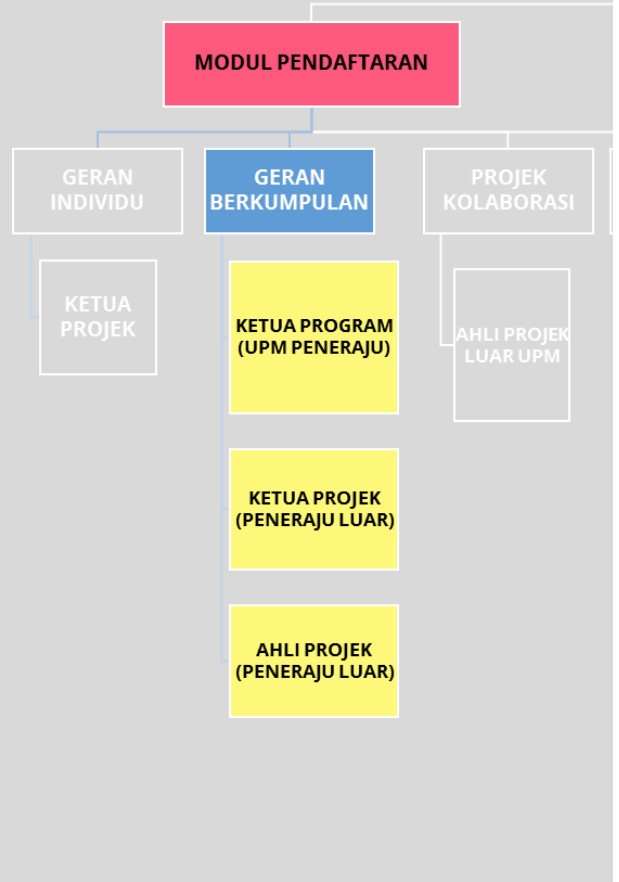

**UPM SEBAGAI PENERAJU** 

**GERAN BERKUMPULAN** 

ROLE  $\rightarrow$  KETUA PROJEK

 $TAB \rightarrow PERBELANJAAN$ 

**INI ADALAH PAPARAN KETUA PROJEK** yang telah didaftarkan oleh Ketua Program.

• Ketua Projek perlu klik "Kemaskini" untuk memasukkan maklumat lengkap sub-projek berkenaan (sama sepertima tatacara Geran Individu)

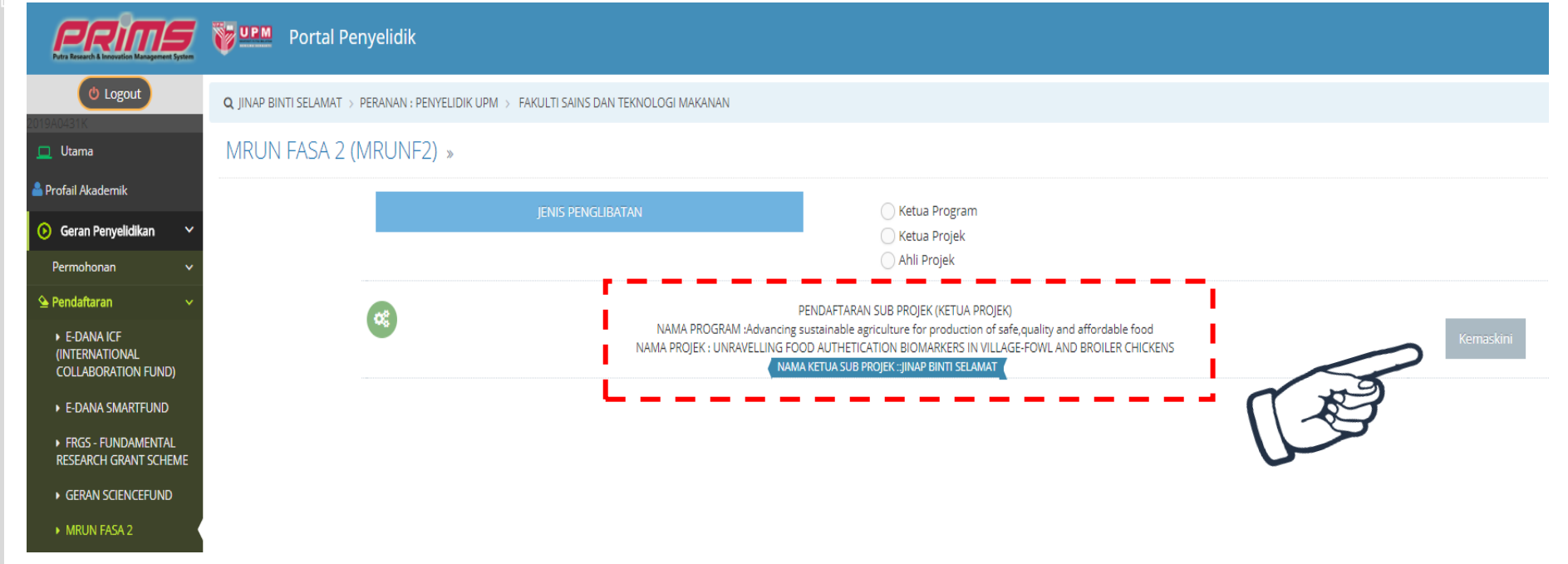

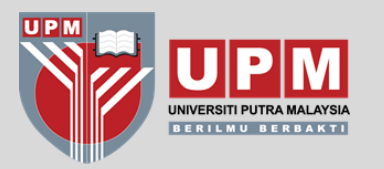

# TATACARA PENDAFTARAN PROJEK PROJEK KOLABORASI

**\*TIADA TERIMAAN DANA KE UPM** 

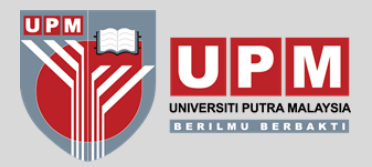

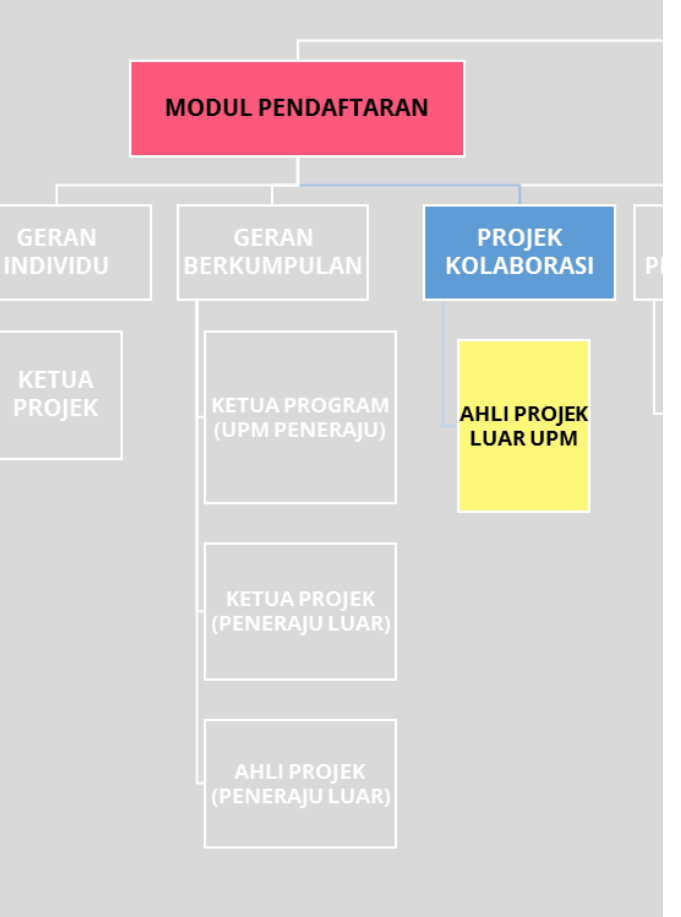

PROJEK KOLABORASI

#### ROLE→ KETUA PROJEK / AHLI PROJEK

Projek Kolaborasi adalah projek yang **<u>TIDAK MEMBAWA MASUK DANA KE</u>** <u>**UPM**</u>.

Pendaftaran perlu dibuat oleh Ketua Projek atau salah seorang Ahli Projek di UPM.

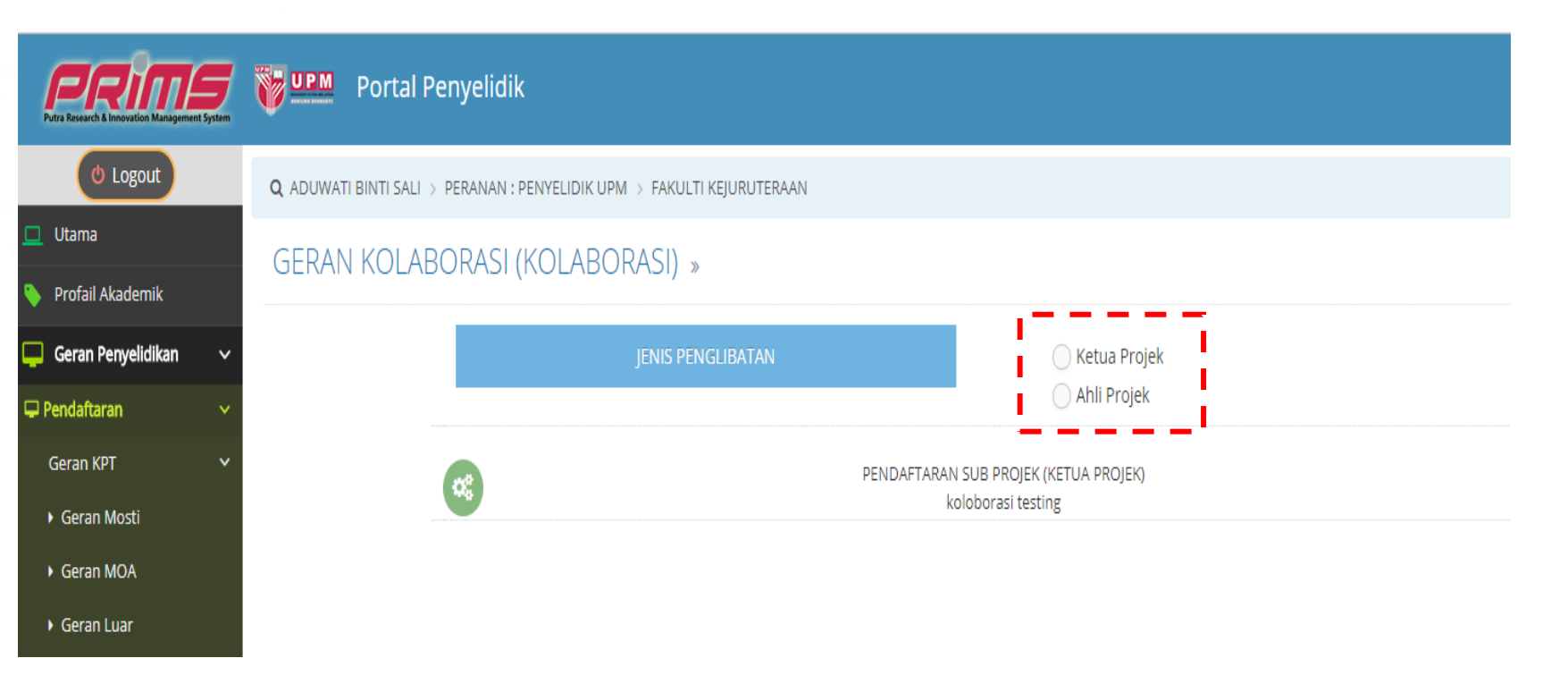

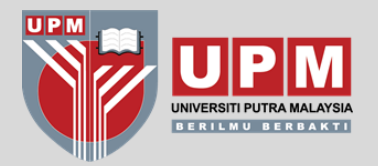

|            |                      |                      |   | Putra Research & Innovation Management System |          | Portal Penyelidik          |                                   |                  |
|------------|----------------------|----------------------|---|-----------------------------------------------|----------|----------------------------|-----------------------------------|------------------|
|            | MODUL PENDAFTARAN    |                      |   | (ð Logout                                     |          | T BINTI SALI > PERANAN : P | ENYELIDIK UPM > FAKULTI           | KEJURUTERAAN     |
|            |                      |                      |   | 🛄 Utama                                       |          |                            |                                   |                  |
|            |                      |                      |   | 💊 Profail Akademik                            | GERAN    | KOLABORASI                 |                                   |                  |
|            |                      | PROJEK               |   | 📮 Geran Penyelidikan 🗸 🗸                      |          |                            |                                   |                  |
| AN<br>/IDU | GERAN<br>BERKUMPULAN | PROJEK<br>KOLABORASI | P | 🖵 Pendaftaran 🛛 🗸 🗸                           | Info Pen | yelidikan 💟 🛛 Ahli 🔤 Pen   | aja Dokumen Upload                |                  |
|            |                      | Rochbonnbr           |   | Geran KPT 🗸 🗸                                 | MAKLUN   |                            |                                   |                  |
|            |                      |                      |   | <ul> <li>Geran Mosti</li> </ul>               | MAKL     | TAU INSTITU                | SI [ INFORMATION - INDUSTI        | RY OR INSTITUE ] |
|            |                      |                      |   | <ul> <li>Geran MOA</li> </ul>                 | \        | Jenis                      | Industri <i>[ Type Industry</i> ] | ANTARABANGSA     |
|            |                      |                      |   | <ul> <li>Geran Luar</li> </ul>                |          |                            | Nama [ Name ]                     |                  |
|            |                      | LUAR UPM             |   | <ul> <li>Geran PPRN</li> </ul>                |          |                            | lawatan ( Position )              |                  |
|            |                      |                      |   | Geran KOLABORASI                              |          |                            | Jawatan [ Position ]              |                  |
|            |                      |                      |   | Rekod Pendaftaran                             |          | Nama Sya                   | arikat [ Company Name ]           |                  |
|            |                      |                      |   | Rekod Geran                                   |          |                            | Alamat [ Address ]                |                  |
|            |                      |                      |   | 🔪 Penerbitan 🗸 🗸                              |          |                            |                                   |                  |
|            |                      |                      |   | 🐤 Penilaian LPPT                              |          | No. 1                      | elefon [ Telephone No. ]          |                  |
|            |                      |                      |   |                                               |          |                            | No. Faks [ Fax No. ]              |                  |
|            |                      |                      |   |                                               |          |                            |                                   |                  |
|            |                      |                      |   |                                               |          |                            | E-mei [ E-mail ]                  |                  |
|            |                      |                      |   |                                               |          |                            | Laman Web [ Website ]             |                  |
|            | (PENEKAJO LOAK)      |                      |   |                                               |          | Bidang Perr                | niagaan <i>[ Business Area ]</i>  |                  |
|            |                      |                      |   |                                               | Sum      | iber Maklumat Diperolehi   | [ Source of Information ]         | Sila Pilih 🔻     |
|            |                      |                      |   |                                               |          |                            |                                   |                  |
|            |                      |                      |   |                                               |          |                            |                                   |                  |

**PROJEK KOLABORASI** 

#### ROLE→ KETUA PROJEK / AHLI PROJEK

Lengkapkan SEMUA maklumat terutama MAKLUMAT INDUSTRI ATAU **INSTITUSI PENERAJU** projek

| tra Research & Innovation Management System | Portal Penyelidik                                                        |
|---------------------------------------------|--------------------------------------------------------------------------|
| ( Logout                                    | 🔍 ADUWATI BINTI SALI -> PERANAN : PENYELIDIK UPM -> FAKULTI KEJURUTERAAN |
| Utama                                       |                                                                          |
| Profail Akademik                            | GERAN KOLABORASI                                                         |
| Geran Penyelidikan 🛛 🗸                      |                                                                          |
| endaftaran 🗸 🗸                              | Info Penyelidikan 🔮 Ahli Penaja Dokumen Upload                           |
| Geran KPT 🛛 🗸                               | MAKLUMAT IN STARIKAT                                                     |
| • Geran Mosti                               | MAKI                                                                     |
| Geran MOA                                   | Jenis Industri [ Type Industry ] ANTARABANGSA 🔻                          |
| • Geran Luar                                | Nama [ Name ]                                                            |
| Geran PPRN                                  | lawatan [ Position ]                                                     |
| Geran KOLABORASI                            | Jawatan [ Position ]                                                     |
| ekod Pendaftaran                            | Nama Syarikat [ Company Name ]                                           |
| ekod Geran                                  | Alamat [ Address ]                                                       |
| Penerbitan 🗸                                |                                                                          |
| Penilaian LPPT                              | No. Telefon [ Telephone No. ]                                            |
| (%)                                         | No. Faks [ Fax No. ]                                                     |
|                                             | E-mel [ E-mail ]                                                         |
|                                             | Laman Web [ Website ]                                                    |
|                                             | Bidang Perniagaan <i>[ Business Area ]</i>                               |
|                                             | Sumber Maklumat Diperolehi [ Source of Information ] Sila Pilih 🔻        |

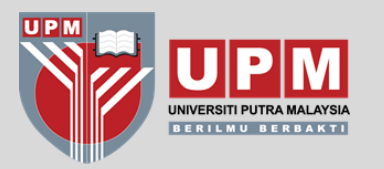

# TATACARA PENDAFTARAN PROJEK PROPOSAL PENYELIDIKAN

\*PROPOSAL TELAH MENDAPAT MAKLUMAN GAGAL SAHAJA

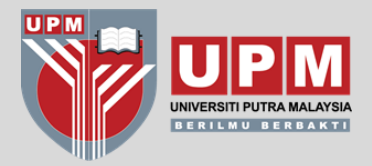

PROPOSAL PENYELIDIKAN

**ROLE→ KETUA PROJEK** 

Proposal penyelidikan didaftarkan bagi tujuan pengiraan markah <u>EFFORT</u> dalam e-LPPT. Hanya proposal yang telah <u>MEMPEROLEHI KEPUTUSAN</u> <u>GAGAL</u> sahaja akan diverifikasi.

| MODUL PENDAFTARAN |              |    | 💻 Utama                                                                   |                                             |                               |
|-------------------|--------------|----|---------------------------------------------------------------------------|---------------------------------------------|-------------------------------|
|                   |              |    | <mark>≜</mark> Profail Akademik                                           | PROPOSAL PENYELIDIKAN                       |                               |
|                   |              |    | 🧿 Geran Penyelidikan 🗸 🗸                                                  |                                             |                               |
|                   | PROPOSAL     |    | Permohonan 🗸 🗸                                                            | Into Penyelidikan V Penaja Dokumen Upload   |                               |
|                   | PENYELIDIKAN |    | 🕒 Pendaftaran 🛛 🗸 🗸                                                       | MAKLUMAT KETUA PROJEK                       |                               |
|                   |              |    | <ul> <li>E-DANA ICF<br/>(INTERNATIONAL<br/>COLLABORATION FUND)</li> </ul> | Nama Ketua Projek                           | YUSHAIDA BINTI YUSOF          |
|                   |              |    | <ul> <li>E-DANA SMARTFUND</li> </ul>                                      | No Kad Pengenalan / Passport                | 801227-09-5092                |
|                   | YANG TIDAK   |    | ▶ FRGS - FUNDAMENTAL<br>RESEARCH GRANT SCHEME                             | No Staf                                     | A03501                        |
|                   | DILULUSKAN   |    | GERAN SCIENCEFUND                                                         | Jawatan                                     | PEGAWAI PENYELIDIK            |
|                   |              |    | MRUN FASA 2                                                               | Tarikh Mula Lantikan                        | 01-06-2017                    |
|                   |              |    | MRUN RAKAN RU                                                             | Status Perkhidmatan                         | ТЕТАР                         |
|                   |              |    | ► NRGS - NKEA HERBS<br>RESEARCH GRANT SCHEME<br>MOA                       | Nama Pusat Tanggungjawab (PTJ Hakiki)       | PUSAT PENGURUSAN PENYELIDIKAN |
|                   |              |    | <ul> <li>PRGS - PROTOTYPE<br/>RESEARCH GRANT SCHEME</li> </ul>            | MAKLUMAT PENYELIDIKAN                       |                               |
|                   |              |    | TRGS - TRANS-DISIPLINARY                                                  | Kategori Geran                              | Sila Pilih                    |
|                   |              |    | RESEARCH GRANT SCHEME                                                     | Tajuk Penyelidikan                          |                               |
|                   |              |    | RESEARCH                                                                  | DTI Rertanggungiawah                        | Sila Dilib Y                  |
|                   |              |    | <ul> <li>AADK - GERAN AGENSI ANTI<br/>DADAH KEBANGSAAN</li> </ul>         |                                             |                               |
|                   |              |    | GERAN KOLABORASI                                                          | Bidang Penyelidikan / Subject Area (Scival) | Sila Pilih *                  |
|                   |              |    | GERAN SWASTA/     ANTADADANGSA                                            | Bidang Penyelidikan MRDCS                   | Kategori Sila Pilih 🔻         |
|                   |              |    | PPRN - PUBLIC PRIVATE                                                     |                                             | Group Sila Pilih 🔻            |
|                   |              |    | RESEARCH NETWORK                                                          |                                             | Area – Sila Pilih – 🔻         |
|                   |              | ma | PROPOSAL Penyelidikan                                                     |                                             |                               |
|                   |              |    | Rekod Permohonan                                                          | Bidang Penyelidikan                         | Sila Pilih 🔻                  |
|                   |              |    | Rekod Pendaftaran<br>Rekod Pemantauan                                     | Sustainable Development Goals (SDG)         |                               |
|                   |              |    |                                                                           |                                             |                               |

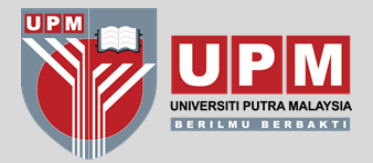

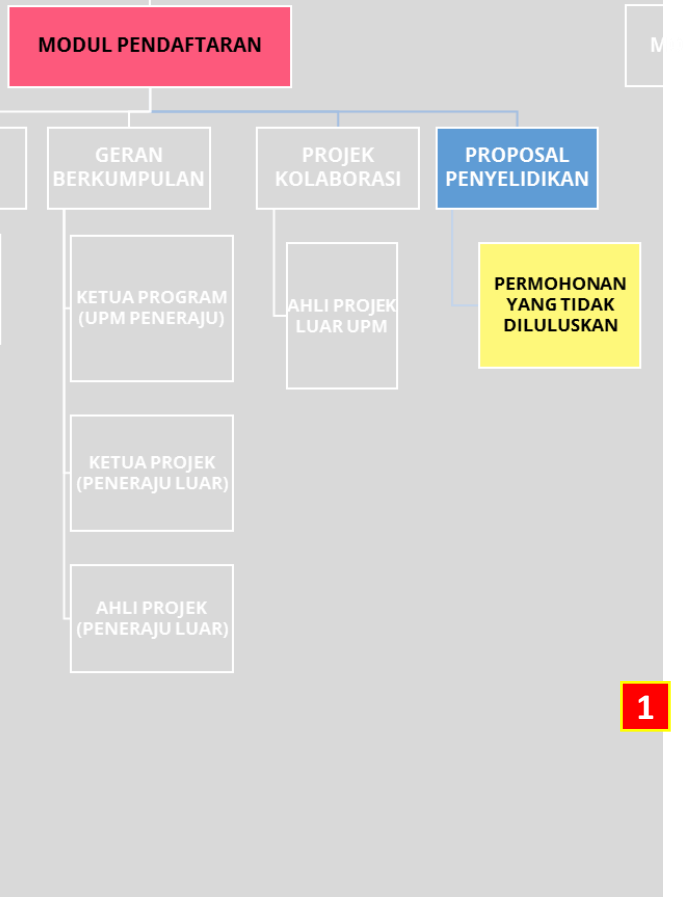

PROPOSAL PENYELIDIKAN

#### **ROLE→ TIMBALAN DEKAN PENYELIDIK**

Bagi pendaftaran Proposal Penyelidikan proses verifikasi akan dijalankan oleh **Timbalan Dekan Penyelidikan PTJ**. Klik pada **PENGESAHAN PROPOSAL**.

Mohon TDP semak dan sahkan maklumat yang diinput serta ada dokumen bukti iaitu surat / emel makluman gagal dari penaja

| inagement System | 0.110 |                                                                                                    |                          |                                       |                                              |                         |                                                             |                                                                  |                      |      |
|------------------|-------|----------------------------------------------------------------------------------------------------|--------------------------|---------------------------------------|----------------------------------------------|-------------------------|-------------------------------------------------------------|------------------------------------------------------------------|----------------------|------|
|                  | Q NO  | RMAZ WANA BINTI ISMAIL > PERANAN :KETUA PIJ @ HMBALAN DI                                                    | EKAN PENYELIDIKAN >      | INSTITUT KAJIAN DASAR PERTANI.        | AN & MAKANAN                                 |                         |                                                             |                                                                  |                      |      |
|                  | SEN/  | ARAI PROPOSAL PENYELIDIKAN                                                                                  |                          |                                       |                                              |                         |                                                             |                                                                  |                      |      |
| in 🗸             |       |                                                                                                    |                          |                                       |                                              |                         |                                                             |                                                                  |                      |      |
| ~                |       |                                                                                                    | Carian                   | Cari Per Page 25                      | << 1 > >>                                    | Jumlah Rekod            | 4                                                           |                                                                  |                      |      |
| ~                | G     | ERAN PROPOSAL                                                                                               |                          |                                       |                                              |                         |                                                             |                                                                  |                      |      |
| ו                | #     | Tajuk Penyelidikan                                                                                          | Kategori Geran           | Nama Ketua                            | Nama Pusat Tanggungjawab (PTJ)               | Kluster<br>Penyelidikan | Tempoh<br>Penyelidikan                                      | Tarikh<br>Mohon/Kelulusan                                        | 2                    | Tind |
| bli              | 1     | Developing Sanitary and Phytosanitary (SPS) Framework of<br>Durian Production for Export                    | PROPOSAL<br>PENYELIDIKAN | NORMAZ WANA BINTI ISMAIL              | INSTITUT KAJIAN DASAR<br>PERTANIAN & MAKANAN |                         | Tarikh Mula: 01-06-<br>2019<br>Tarikh Tamat: 31-<br>05-2021 | Tarikh Mohon: 20-12-<br>2019<br>Tarikh Keputusan: 03-<br>09-2019 | Hantar<br>Permohonan | e    |
| n<br>SAL (       | 2     | Economic Valuation of Pulau Perhentian using Discrete Choice<br>Experiment Method                           | PROPOSAL<br>PENYELIDIKAN | SYAMSUL HERMAN BIN<br>MOHAMMAD AFANDI | INSTITUT KAJIAN DASAR<br>PERTANIAN & MAKANAN |                         | Tarikh Mula: 01-03-<br>2019<br>Tarikh Tamat: 29-<br>02-2020 | Tarikh Mohon: 18-12-<br>2019<br>Tarikh Keputusan: 22-<br>03-2019 | Hantar<br>Permohonan |      |
| ~                | 3     | Muslim Friendly Tourism in Marine Ecotourism Destinations:<br>What is Important and How is the Performance? | PROPOSAL<br>PENYELIDIKAN | SYAMSUL HERMAN BIN<br>MOHAMMAD AFANDI | INSTITUT KAJIAN DASAR<br>PERTANIAN & MAKANAN |                         | Tarikh Mula: 01-01-<br>2020<br>Tarikh Tamat: 31-<br>07-2020 | Tarikh Mohon: 18-12-<br>2019<br>Tarikh Keputusan: 15-<br>01-2020 | Hantar<br>Permohonan | Ē    |
|                  | 4     | A Special Study on Food and Beverages Industry in Selangor<br>State                                         | PROPOSAL<br>PENYELIDIKAN | MUHAMMAD DAANIYALL BIN<br>ABD RAHMAN  | INSTITUT KAJIAN DASAR<br>PERTANIAN & MAKANAN |                         | Tarikh Mula: 01-12-<br>2019<br>Tarikh Tamat: 23-<br>07-2020 | Tarikh Mohon: 21-12-<br>2019<br>Tarikh Keputusan: 08-<br>11-2019 | Hantar<br>Permohonan | Ð    |

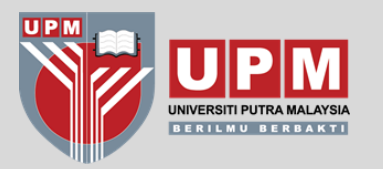

# TATACARA PENDAFTARAN GERAN UPM

\*GERAN UPM YANG DITERAJUI OLEH RMC SAHAJA. GIPP CADE, KTGS UCTC, GERAN KHAS PTJ TIDAK TERMASUK (DAFTAR DI MODUL PENDAFTARAN).

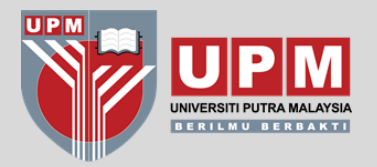

### MODUL PERMOHONAN

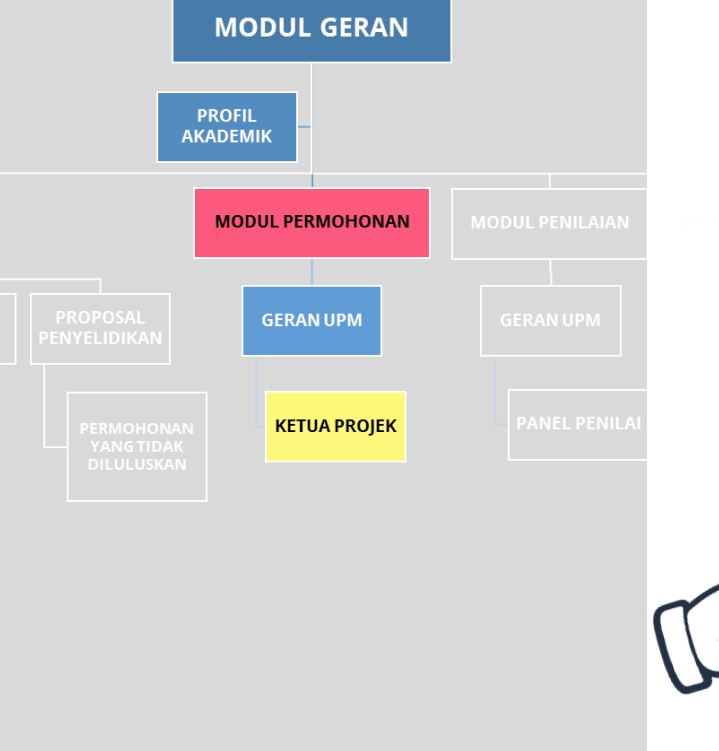

Modul ini dikhaskan untuk pendaftaran projek Geran UPM sahaja (Geran Putra, *matching grant,* Geran Isu Semasa)

Memandangkan Modul Penilaian masih belum digunakan, maka projek-projk yang diluluskan dibawah Geran Putra dan lain-lain Geran UPM secara offline / manual akan dikehendaki memasukkan maklumat projek melalui Modul Permohonan PRIMS.

|        | Putra Research & Innovation Management System | ¥ | <b>UPM</b> Portal Penyelic           | lik                                                                           |  |  |  |  |  |
|--------|-----------------------------------------------|---|--------------------------------------|-------------------------------------------------------------------------------|--|--|--|--|--|
|        | 🕑 Logout                                      | ٩ | ADUWATI BINTI SALI > PERANAN         | I :PENGURUSAN RMC > PUSAT PENGURUSAN PENYELIDIKAN                             |  |  |  |  |  |
|        | Utama                                         | 4 | 🐣 Profail Akademik                   |                                                                               |  |  |  |  |  |
|        | Geran Penyelidikan                            |   | Pegawai Akademik                     | ADUWATI BINTI SALI                                                            |  |  |  |  |  |
| $\sim$ | Permohonan v                                  |   | Sapaan<br>Gelaran Jawatan            | Y. BHG. PROFESOR IR. DR.                                                      |  |  |  |  |  |
| R      | Pendaftaran 🗸 🗸                               |   | Gelaran jawatan                      | VK7                                                                           |  |  |  |  |  |
|        | Rekod Permohonan<br>Rekod Pendaftaran         |   | Nama Pusat Tanggungjawab<br>(Hakiki) | FAKULTI KEJURUTERAAN<br>[JABATAN KEJURUTERAAN SISTEM KOMPUTER DAN KOMUNIKASI] |  |  |  |  |  |
|        | Rekod Pemantauan                              |   | No Telefon                           | 013-2863177                                                                   |  |  |  |  |  |
|        | Rekod Geran                                   |   | Alamat Email                         | aduwati@upm.edu.my                                                            |  |  |  |  |  |

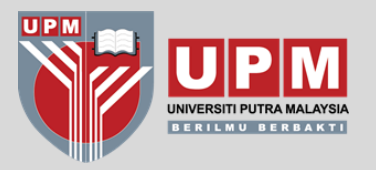

## MODUL PERMOHONAN

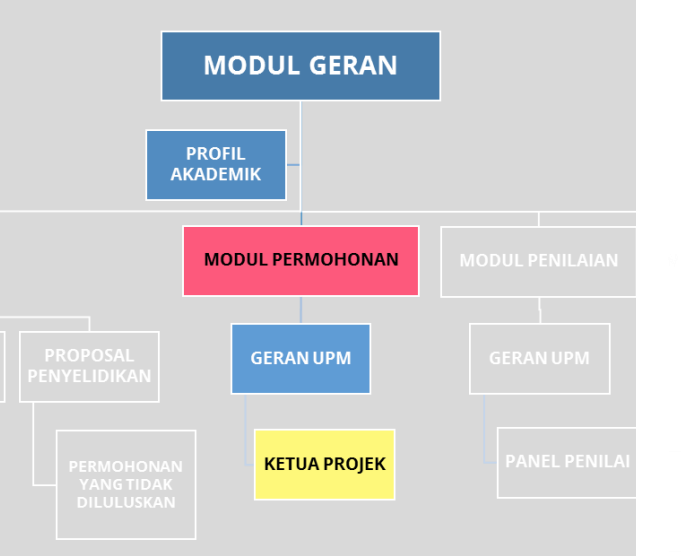

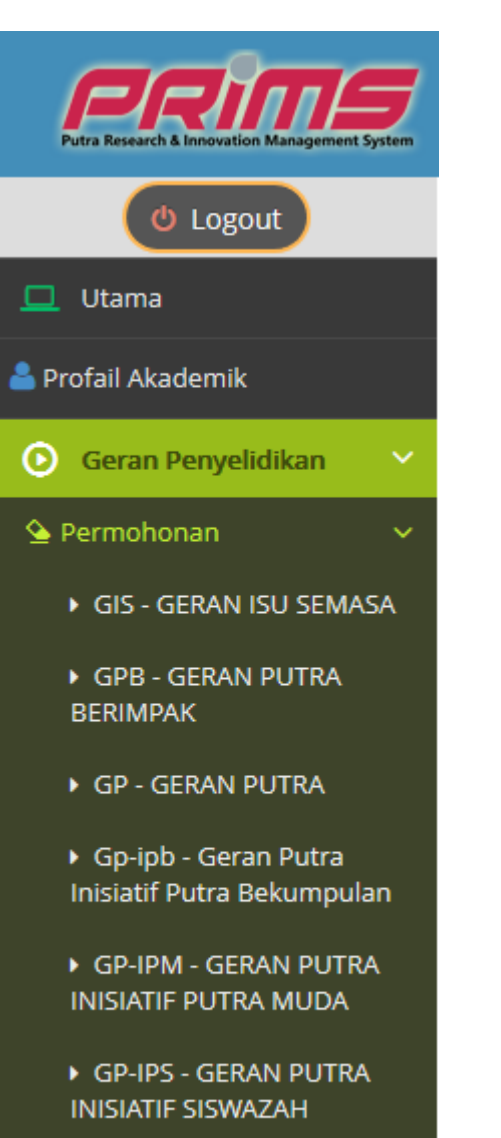

Klik pada **PERMOHONAN** 

#### Sila pilih mengikut jenis geran

- Geran Putra Inisiatif Putra Muda (GP-IPM)
- Geran Putra Inisiatif Siswazah(GP-IPS)
- Geran Putra Inisiatif Putra Muda (GP-IPB)
- Geran Putra Berimpak (GPB)
- Geran Putra (GP)
- Geran Pembangunan Inovasi
- Geran Isu Semasa (GIS)
- Matching Grant

GPPI - GERAN PUTRA PEMBANGUNAN INOVASI

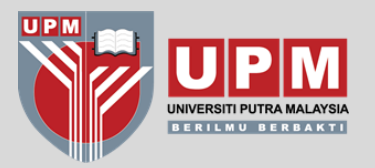

## MODUL PERMOHONAN

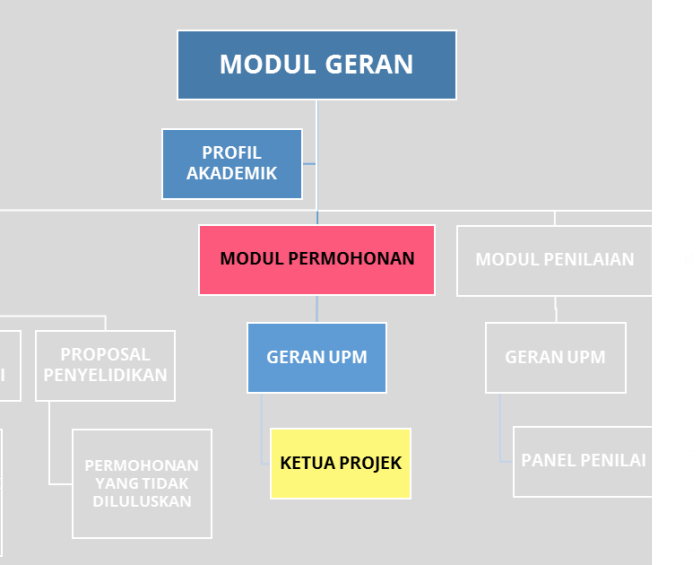

| Putra Research & Innovation Management System                                | VPM Portal Penyelidik                                                                 |
|------------------------------------------------------------------------------|---------------------------------------------------------------------------------------|
| 🕑 Logout                                                                     | <b>Q</b> ADUWATI BINTI SALI > PERANAN :PENGURUSAN RMC > PUSAT PENGURUSAN PENYELIDIKAN |
| 🛄 Utama                                                                      |                                                                                       |
| <mark>≜</mark> Profail Akademik                                              | GIS - GERAN ISU SEMASA                                                                |
| 🕑 Geran Penyelidikan 🗸 🗸                                                     |                                                                                       |
| 💁 Permohonan 🛛 🗸 🗸                                                           | HANTAR PERMOHONAN:: Fungsi hantar permohonan akan dipaparkan sekiranya semua Ahli Pro |
| • GIS - GERAN ISU SEMASA                                                     |                                                                                       |
| GPB - GERAN PUTRA<br>BERIMPAK                                                | Info Penyelidikan 🛇 Ahli Pelajar Siswazah Rekod Milestone Perbelanjaan Dokumen Upload |
| • GP - GERAN PUTRA                                                           | MAKLUMAT KET 2 Z Z Z Z Z Z Z Z Z Z Z Z Z Z Z Z Z Z                                    |
| <ul> <li>Gp-ipb - Geran Putra</li> <li>Inisiatif Putra Bekumpulan</li> </ul> | Nama Ketua Projek ADUWATI BINTI SALI                                                  |

ALL 001821 N

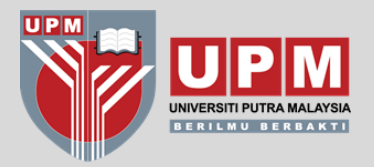

#### **REKOD PERMOHONAN**

## MODUL PERMOHONAN

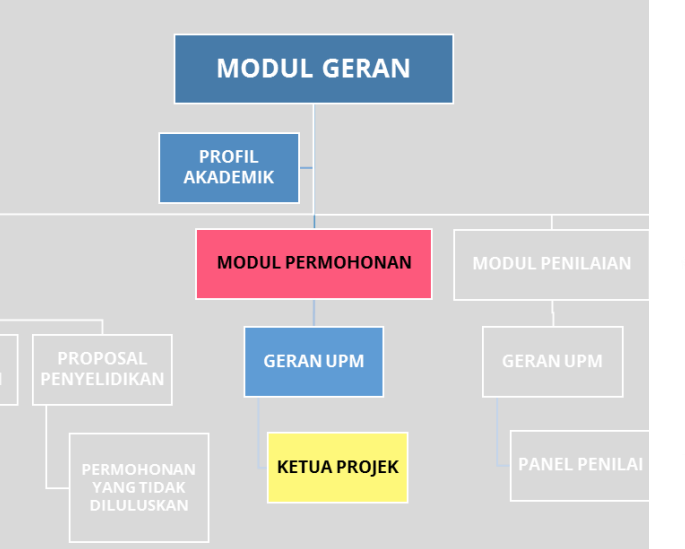

#### Untuk menghantar Permohonan Geran, **klik pada UTAMA → REKOD** PENDAFTARAN → KLIK IKON UNTUK HANTAR PERMOHONAN

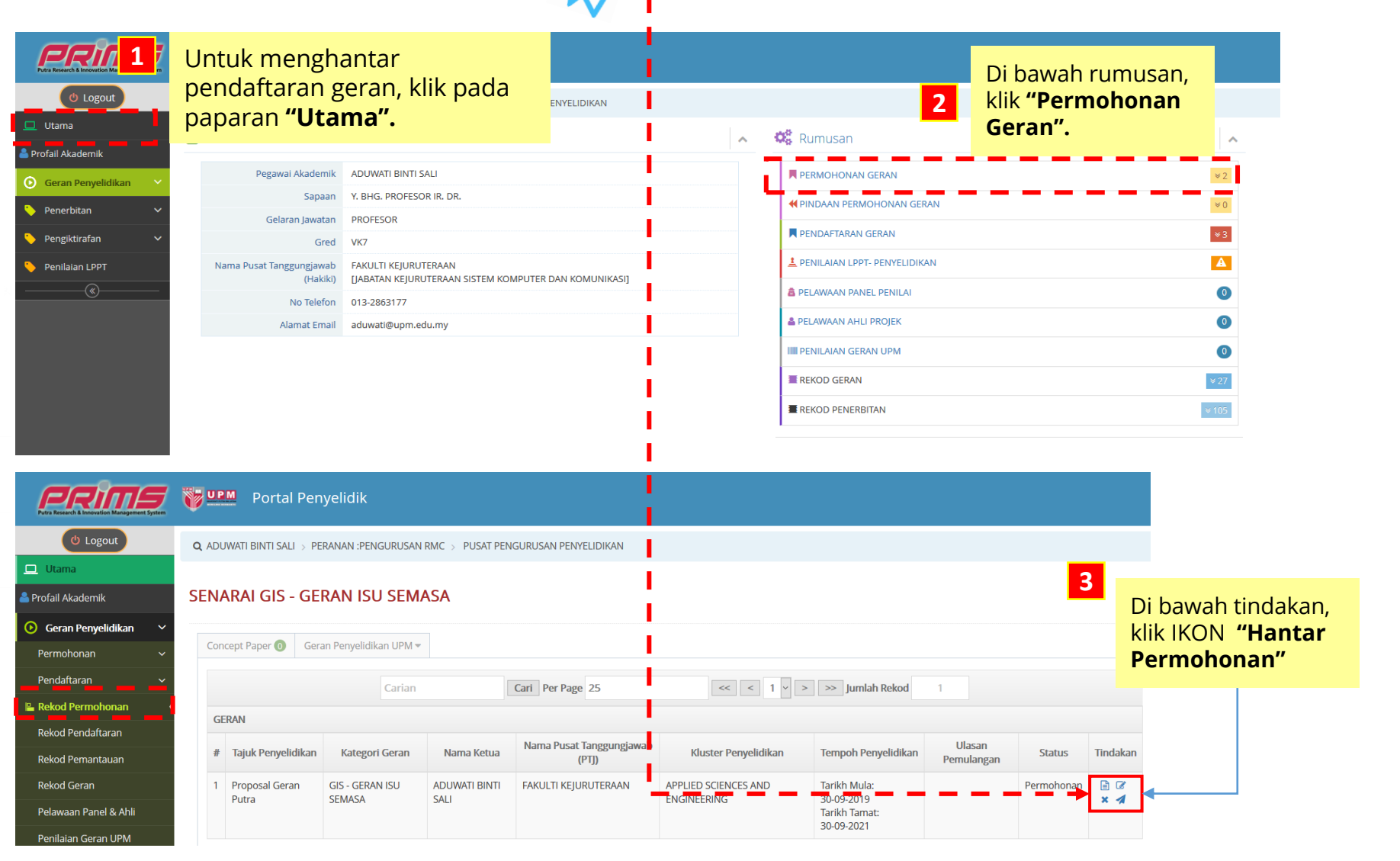

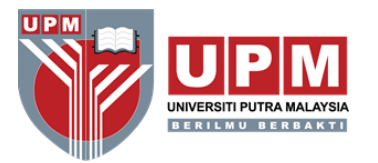

Terima kasih

Sebarang pertanyaan, sila hubungi;

MODUL PERMOHONAN : PUAN HAFLIZA HUSIN PUAN NOOR KHIRMA AMIE SHAFIE

**MODUL PENDAFTARAN :** 

GERAN KPT/GIPP/KTGS : PUAN RAFIDAH ABDUL RAHMAN

GERAN MOSTI : PUAN HAFLIZA HUSIN

GERAN SWASTA / ANTARABANGSA (63XXXX) : PUAN NUR MAZRAH MAT ISA